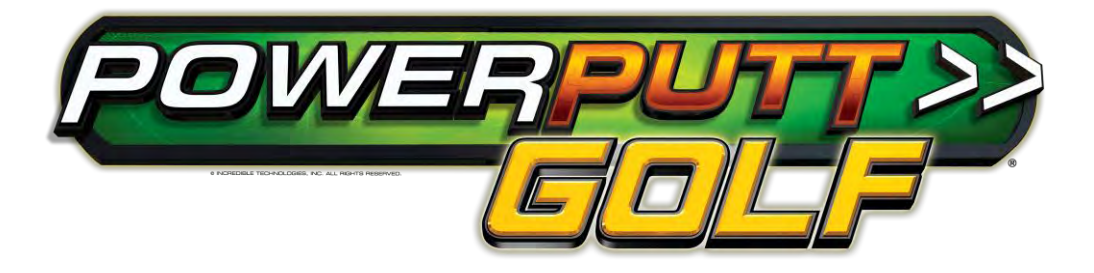

# Showpiece and Kit Installation Manual & User Guide

Version 3/14

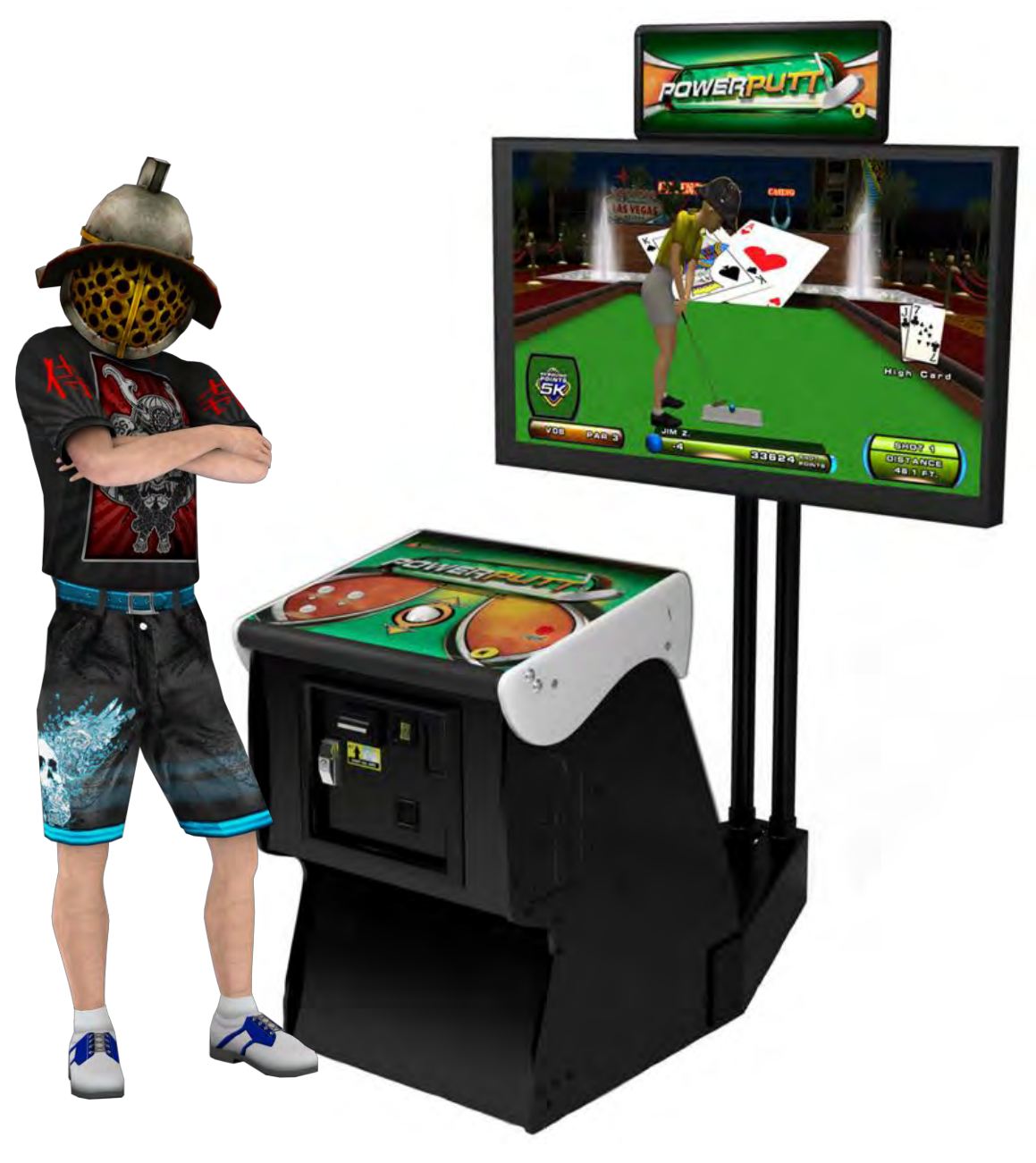

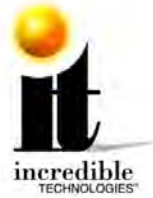

# WARNINGS AND NOTICES

## NOTICE

- This game is intended to be operated for amusement purposes only. It is not to be operated in violation of any federal, state, or local laws or regulations. As the owner and/or operator of this game you are responsible for its operation in compliance with such laws and regulations. The factory settings for this game may require adjustment in order to comply with the laws and/or regulations in the jurisdiction where the game is located. It is the sole responsibility of the operator to determine what laws and/or regulations are applicable and to make any adjustments to the game before operating it for its intended purpose.
- This manual and the information contained within is subject to change without notice.
- The Showpiece cabinet is intended for use with the Showpiece Integrated Stand (Model 304S).

#### WARNING

- Use of unauthorized parts or making any unauthorized modifications will void the warranty and may result in the game operating in an unsafe or incorrect manner.
- If the supply cord is damaged, it must be replaced by a special cord or assembly available from the manufacturer or its service agent.
- This cabinet is not suitable for installation in an area where a water jet would be used. The cabinet must not be cleaned by a water jet.

#### WARRANTY, REPAIR, AND RETURN POLICY

- 90-day warranty on all electronic components. All warranty periods begin on the date of purchase from Incredible Technologies, Inc.
- There is a minimum \$75.00 service charge for all non-warranty repairs or returns.
- For all servicing, return to Incredible Technologies, Inc.
- ANY non-factory repair or attempted repair voids warranty.

#### **RETURN MERCHANDISE AUTHORIZATION**

- All returned merchandise must have a Return Merchandise Authorization (RMA) number marked clearly on the outside of the package.
- You must obtain all RMA numbers from Incredible Technologies. Please have the product's Cabinet Identification Device (CID) number available when calling for an RMA number.
- Merchandise returned without an RMA number will not be accepted.
- Warranty may be void if serial number or security labels are tampered with or removed. Opening the Nighthawk Chassis system will void your warranty.
- Advance replacement hardware will be shipped to the customer address on file unless specified otherwise.
- Advance replacement hardware will be billed to the customer until Incredible Technologies, Inc. receives the returned merchandise, at which time a credit will be issued.
- All repairs and/or replacements will ship as soon as possible after receipt or request (subject to availability).

## PAYMENT FOR AND STORAGE OF REPAIR MATERIALS

Materials sent to IT for repair must be paid for according to current price schedules and in a reasonable time. Storage fees for repaired equipment
will be charged at a rate of \$50.00 (Fifty US Dollars) per calendar month or fraction thereof after 90 (Ninety) days from notice to the customer that
the repairs are complete. IT reserves the right to resell repaired equipment to cover accumulated storage charges when the accumulated storage
charge reaches 100% (One Hundred Percent) of the repaired items' then-current replacement cost.

- INCREDIBLE TECHNOLOGIES, INC

## **PERPETUAL SOFTWARE LICENSE**

Incredible Technologies, Inc. ("IT,") hereby offers you ("Licensee") the right to install and use certain copyrighted computer software produced by IT under the following terms and conditions. This License shall govern the use of the software known as "PowerPutt LIVE 2012" ("Update") when applied as an update to pre-existing PowerPutt-equipped hardware ("PP Cabinets") equipped with an earlier version of the PowerPutt software ("Prior Version") or to Updates included in the purchase of a hardware/software package which constitutes a functionally complete PowerPutt game unit.

#### 1) Licensing Fee

The Licensing Fee ("LF") shall be as follows:

• US\$0.00 (Zero United States Dollars and zero cents.)

#### 2) Term

The License shall be valid on the first date that both the LF is paid for the Update and it is installed on an PP Cabinet. If you purchased the Update under a payment arrangement where the Update is paid for in more than one (1) installment, you purchased the Update under the terms of a Term Software License. If the Update has been offered or sold to you under the terms of a Term Software License, the terms of this License shall become applicable if and when the Term Software License terminates in favor of this Perpetual Software License, as set forth in the Term Software License. The term shall be perpetual and throughout the Universe for the Update on the PP Cabinet upon which it is installed at the time the LF is paid. Updates are not transferrable to any other PP Cabinet, for any reason. If an PP Cabinet with an Update is destroyed or otherwise taken out of operation, this License shall terminate.

#### 3) License Rights

Licensee shall have the right to utilize the Update on authorized PP Cabinets in the normal course of business and as controlled by the Rules of ITNet, as set forth in a separate "Operator Agreement" document, the terms and conditions of which, where not conflicting with the terms and conditions herein, are hereby incorporated by reference. Updates may only be operated on PP Cabinets which are installed in commercial locations, as that term is defined by IT, and to which there is general access by all parties with a general right to enter the location where the PP Cabinet is operated.

#### 4) Legal Operation

Updates include various features which may not be lawful to operate in any given jurisdiction. No provision of any feature, or its licensure to Licensee under the terms herein shall be deemed as advice that operation of that feature is lawful or not lawful in any given jurisdiction. Licensee shall make reasonable efforts to disable any user-adjustable feature which they know or should have known as not lawful to operate in the location where a PP Cabinet with an Update is being operated.

#### 5) Termination and Rollback

In the event that this License is terminated for whatever reason, Licensee shall have absolutely no right to operate any PP Cabinet upon which an Update has been installed. IT reserves the absolute right, at its sole discretion, to terminate the operation of any PP Cabinet upon which an unlicensed Update is installed. If Licensee wishes to restore such an PP Cabinet to operating condition without acquiring a new License for the Update, IT will roll-back that PP Cabinet, at no charge to the Licensee, to the Prior Version upon return (at Licensee's expense) of the required hardware to IT's service center.

#### 6) Governing Law and Jurisdiction

The validity and construction of this License and of the rights and obligations set forth herein shall be determined and governed by the laws of the State of Illinois. The parties hereby submit to the Jurisdiction of any state or federal court in Cook County Illinois. Licensees operating outside the borders of the United States of America, regardless of their citizenship or residency, explicitly agree to allow any assets they may have in the USA or any other foreign country to be attached, garnished, forfeited or otherwise reached by any legal act if, after due process of law, they are found to be liable to IT for damages by reason of breach of this License.

#### 7) Warranty

If the Licensee discovers any physical defect in the media (disk, EPROM, flash media, etc.) on which the Update is distributed or in the documentation, which in the opinion of Incredible Technologies, Inc. (IT) prevents the product from being used as reasonably intended, IT will replace the media or documentation at no charge. The purchaser must return the item to be replaced, with proof of purchase, to IT within 90 days after taking delivery of the Update.

#### 8) Disclaimer and Waiver of Remedies

Acceptance of this License and installation of the Update includes disclaimer and waiver of any and all implied, statutory, or common-law warranties, including warranties of merchantability and fitness for a particular purpose, and limits the purchaser's remedy to returning the Update to IT for replacement.

IT makes no warranty or representation, either express or implied, with respect to Updates, their quality, performance, merchantability, or fitness for a particular purpose. Updates are licensed "as is," and the Licensee, by installing the Update, assumes the entire risk as to their quality and performance other than as explicitly set forth herein.

Acceptance of this License and installation of the Update includes disclaimer and waiver of any and all direct, indirect, special, incidental, or consequential damages arising out of the use or inability to use the Update, even if advised of the possibility of such damages. The warranty and remedies set forth above are exclusive and in lieu of all others, oral or written, express or implied. No person, seller, dealer, agent, or employee is authorized to make any modification or addition to this limited warranty.

In jurisdictions which do not allow the exclusion of implied warranties or liability for incidental or consequential damages, acceptance of this License and installation of the Update includes stipulation that the most minimal requirements of the law of those jurisdictions shall govern any additional required additional rights of Licensee.

#### 9) Severability

If any provision of this License shall be held by a court of competent jurisdiction to be illegal, invalid or unenforceable, the parties nevertheless agree that the court should endeavor to give effect to the parties' intentions as reflected in the provision, and the remaining provisions shall remain in full force and effect.

Silver Strike LIVE™, ITS®, INCREDIBLE TECHNOLOGIES®, IT®, ITNet®, and IT incredible TECHNOLOGIES® are the properties of Incredible Technologies, Inc. © Incredible Technologies, Inc. All Rights Reserved. Unauthorized duplication is a violation of applicable law. All other marks are the properties of their respective owners. Legal Version 2/10

© Copyright 2014 Incredible Technologies, Inc. All Rights Reserved.

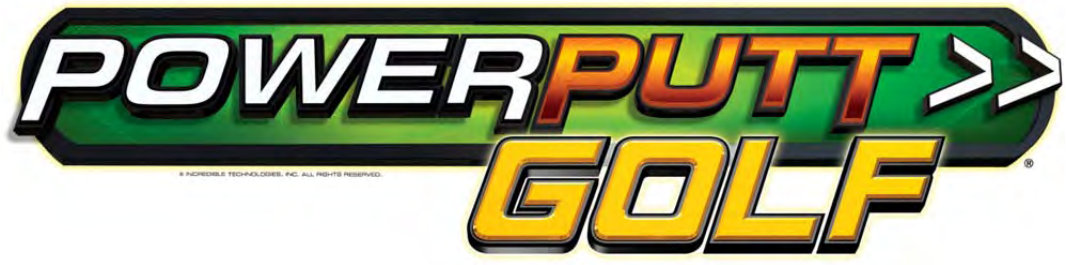

## **PowerPutt GOLF Manual & User Guide**

# **TABLE OF CONTENTS**

| TABLE OF CONTENTS                                 | 1    |
|---------------------------------------------------|------|
| FEATURES FOR POWERPUTT GOLF                       | 4    |
| SHOWPIECE CABINET                                 | 4    |
| Leg Leveler Adjustment                            | 5    |
| Mount Main Screen Display                         | 5    |
| Install Marquee                                   | 5    |
| HDTV DIP SWITCH SETTINGS and NIGHTHAWK SYSTEM BOX | 6    |
| Video Connections for HDTV                        | 7    |
| Final Check                                       | 8    |
| Apply Power                                       | 8    |
| General Cabinet Maintenance                       | 9    |
| Care and Cleaning of Rubber Bumper                | 9    |
| Nighthawk Air Filter                              | 9    |
| Trackball Maintenance                             | 9    |
| Care and Cleaning of Cooling Fans and Vents       | 9    |
| Showpiece Cabinet Repair Procedures               | 10   |
| System Box                                        | 10   |
| I/O Board                                         | 10   |
| Cash Vault                                        | 11   |
| Control Panel                                     | 12   |
| Speakers                                          | 13   |
| OFFLINE KIT CONTENTS                              | 14   |
| Kit Installation                                  | 14   |
| Recommended Tools                                 | 14   |
| Installation Preparation                          | . 14 |
| Preparing The Cabinet                             | . 15 |
| Cabinet Selection                                 | 15   |
| Preparing the Cabinet for Installation            | 15   |
| Check Harness and Wiring                          | . 15 |
| Check Coin mechanisms and Bill Acceptor           | 15   |
| Check Coin Door Connections.                      | 16   |
| Check High-Definition Television                  | . 16 |
| Remove Cabinet Graphics                           | . 16 |
| Remove Existing Card Reader (If applicable)       | . 16 |
| Vacuum Cabinet                                    | . 16 |
| Flectronics Installation                          | . 17 |
| Install Nighthawk SYSTEM Box                      | . 17 |
| Install Cabinet Identification Device (CID)       | . 17 |
| Install I/O Board                                 | . 18 |
| Trackhall and Button Preparation (For Most Kits)  | 18   |
| Control Panel Overlay Installation                | 19   |
| Finishing The Control Panel                       |      |
| Complete System Box Connections                   | . 21 |
| Attach I/O Power, Audio and USB cables            |      |
| Attach Main Video Cable                           | . 21 |
| Attach Power Cable                                | . 21 |
| Complete I/O Board Connections                    | 22   |
|                                                   | 22   |

<sup>™</sup> Version 3/14 © Copyright Incredible Technologies, Inc. All Rights Reserved. Unauthorized duplication is a violation of applicable law. All other marks are the properties of their respective owners. All rights reserved.

| Connect Input/Output Connection Cable to I/O Board               | . 22 |
|------------------------------------------------------------------|------|
| Connect the Control Panel Switches and Cable                     | . 22 |
| Connect Coin Door Lamps                                          | . 22 |
| Connect the Trackball                                            | . 22 |
| Connect the USB Cable                                            | . 22 |
| Connect High-Definition Television                               | . 22 |
| Connect I/O Power Cable                                          | . 22 |
| Check All Connections                                            | . 22 |
| Cabinet Marquee Installation                                     | . 23 |
| Final Connections                                                | . 24 |
| Coin Doors, Test Switch and Volume Control                       | . 24 |
| Initial Power-Up                                                 | . 24 |
| PowerPutt Golf System Setup Menus                                | . 25 |
| System Setup Menus                                               | . 25 |
| Main Menu                                                        | . 25 |
| Collections & Earnings Menu                                      | . 26 |
| Do Collection                                                    | . 26 |
| General Settings                                                 | . 27 |
| Operator Adjustables                                             | . 28 |
| General Adjustments                                              | . 28 |
| Money Slot Adjustments                                           | . 29 |
| Sound Adjustments                                                | . 29 |
| Collection Settings                                              | . 30 |
| Reset to Factory Settings                                        | . 31 |
| System Tests                                                     | . 32 |
| Video Tests                                                      | . 32 |
| Color Adjustments                                                | . 33 |
| Contrast Adjustments                                             | . 33 |
| Screen Size Adjustment                                           | . 33 |
| Sound Tests                                                      | . 34 |
| Player Control Tests                                             | . 34 |
| Mechanical Meter Test                                            | . 34 |
| Hardware Tests                                                   | . 35 |
| Hardware/Software                                                | . 35 |
| Check Hard Drive                                                 | . 36 |
| Check Cooling                                                    | . 36 |
| Troubleshooting Shortcuts                                        | . 37 |
| PowerPutt GOLF Settings & Audits                                 | . 37 |
| Player Cost Schedule                                             | . 37 |
| PowerPutt GOLF Audits                                            | . 38 |
| Game Options                                                     | . 39 |
| Reset Leaderboards                                               | . 39 |
| PowerPutt GOLF Troubleshooting Guide & Reference                 | . 40 |
| Appendix A Troubleshooting Guide                                 | . 40 |
| Appendix B Input/Output Connections (I/O Power, Trackball, etc.) | . 45 |
| Appendix C Replacement Part Numbers                              | . 46 |
| Appendix D System diagrams                                       | . 48 |
| Appendix E                                                       | . 53 |
| Appendix F Menu Navigation Shortcuts                             | . 55 |
| Game Icon Descriptions                                           | . 55 |
| APPENDIX G Mounting Templates                                    | . 57 |
| Trackball Mounting Template                                      | . 59 |
| Button Templates                                                 | . 61 |
|                                                                  | . 63 |
|                                                                  |      |

## NOTE PLEASE RETAIN ORIGINAL SHIPPING BOX FOR SERVICE AND REPAIR.

This kit does NOT include a JAMMA wiring harness and does not use any type of JAMMA connection.

To wire the cabinet correctly please refer to the Input/Output Connections pin out charts in Appendix B and the wiring diagram in Appendix D.

Please be aware that with kit installations it is no longer possible to use any monitor with a resolution below 1280 x 720 (720p).

Do NOT install this kit when the cabinet is powered on. Make sure the cabinet is unplugged from all power sources before and during installation.

Incredible Technologies cabinets are shipped with the USB cables disconnected from the I/O Board and the Cabinet Identification Device (CID). This prevents vibrations during shipment from damaging the contacts on the connectors. These cables must be connected before operating the equipment.

IT recommends disconnecting these USB cables whenever transporting the unit.

# FEATURES FOR POWERPUTT GOLF

Below are some of the features in the all-new edition of PowerPutt GOLF:

Designed for longevity and repeat play!

## It goes to 11! Eleven Unique and Imaginative 18-Hole Mini-PowerPutt Courses

 King Putt's Tomb, Skull Island, Dusty Trail, Freaky Tiki, Roadside 66, Big Foot Bend, Miner 49'er, Safari River, Camelot, Haunted Hills and Lost Vegas.

## **Great New Game Play Features**

- Now with hundreds of clever, whacky clothing items, including hats, pants, shoes and shorts
- Optional RawTalk<sup>™</sup> adults-only audio

#### Poker Putt

- Bring the thrill of the poker table to your putting with playing cards awarded for eagles, hole-in-ones and great shots
- Collect cards and put together your best hand, including straights, four-of-a-kinds, flushes and royal flushes
- Make your PowerPutt game "a little more interesting"

#### Great New Game Play Features

Hundreds of tee locations and pin placements

## Variety of Game Play Choices

- Play casual games with friends...or rivals.
- Have a group? Try bracket play. Up to 16 players can compete in a local tournament.

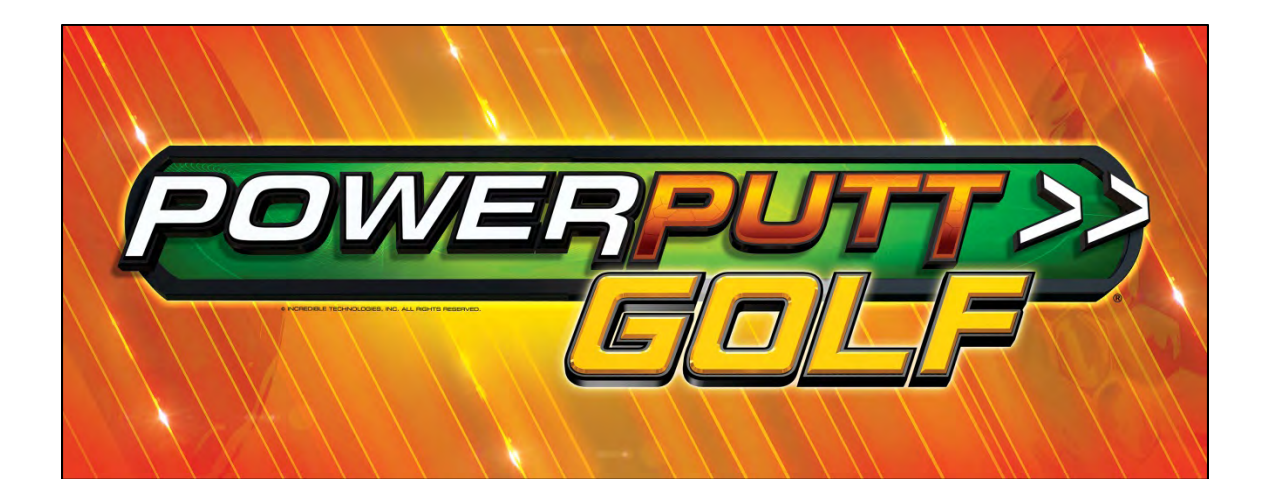

# SHOWPIECE CABINET

## **Showpiece Cabinet Contents**

(1) PowerPutt GOLF Showpiece Cabinet

Shipped inside a plastic parts bag attached to the front of the cabinet:

- (1) Marquee Header
- (1) Power Cord
- (1) Game Manual
- (1) HDMI Cable

Shipped inside the cardboard sleeve on the top of the control panel: (2) Marquee Header Brackets

## NOT Included with your Showpiece Cabinet

You will need to supply a digital display for the game's main monitor, and an appropriate stand or wall mount. Incredible Technologies recommends a 42" HDTV that supports 720p for the best presentation, game play and earnings potential. A list of Recommended Mounting Solutions can be found under Purchasing Info and Specs at the following address on the IT web site:

http://amusement.itsgames.com/Amusement/Products/PowerPutt/PowerPuttGolf/specs.jsp

## LEG LEVELER ADJUSTMENT

Once your game is in position at the location, it is necessary to adjust the leg levelers. The leg levelers will help stabilize the game on an uneven floor, and help it from moving or shifting during game play. The game is shipped with the two front and two rear leg levelers installed. Adjust the levelers as necessary to level and stabilize the game.

## MOUNT MAIN SCREEN DISPLAY

Position the Showpiece cabinet in front of an HDTV. The HDTV is intended for use with the Showpiece Integrated Stand (Model 304S) but can also be mounted to a wall. Be sure that the top of the Showpiece cabinet has at least 24" clearance in all directions. Insufficient clearance may result in damage to your display or player injury. Recommended height for your display may vary depending on your location and player base. As a general rule, the minimum height of the bottom of the display viewing area should be 42" from the floor.

## **INSTALL MARQUEE**

Your Showpiece cabinet comes with a framed marquee header that can be easily attached to the top of your monitor. The brackets for the header are shipped inside a separate cardboard insert labeled *Parts – Do Not Discard* within the cabinet packaging. The insert is located on the top of the control panel.

First, attach the two brackets to the back of the universal mounting plate you are using for your HD display. The brackets share the same screws used to

affix the display to the mounting plate, and are sandwiched between the plate and the back of the monitor. Once the brackets are in place, slide the marquee frame onto the clips on the two newly mounted brackets. Be sure the tab on the clips rest inside the channel on the marquee frame.

A WARNING:

- Be sure top of cabinet has at least 24" or 61cm of clearance in all directions.
- Do not attempt to move the cabinet with stand or HDTV attached.
- Insufficient clearance or movement while attached may result in damage to monitor or player injury.

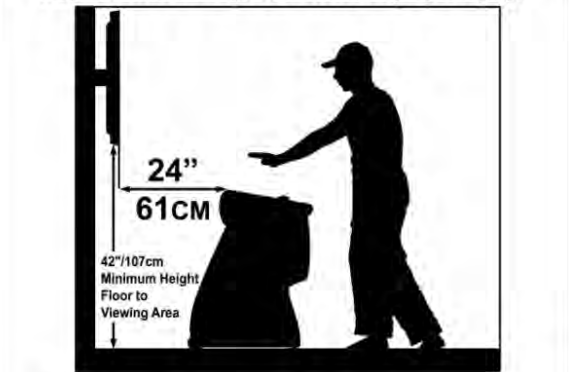

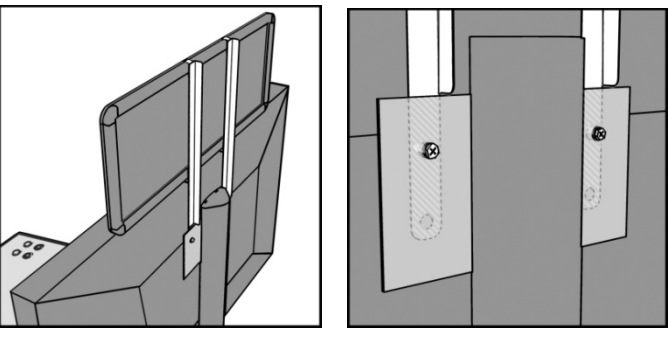

# HDTV DIP SWITCH SETTINGS AND NIGHTHAWK SYSTEM BOX

Before making any Nighthawk connections, make sure the USB cables are connected for the I/O Board, and CID. See Complete System Box Connections for details.

## **Nighthawk System Box**

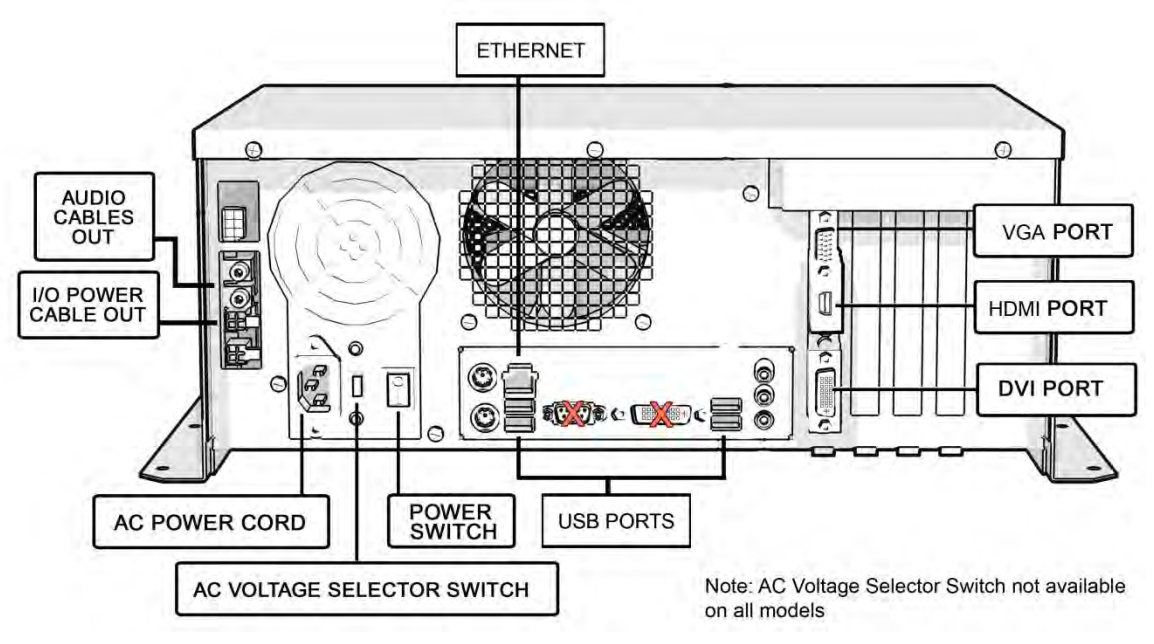

## **DIP Switch Settings for HDTVs**

The DIP switch settings in your Showpiece cabinet have been factory set to accommodate a 720p HDTV connected through HDMI cables. DIP switch bank Sw201 on the I/O Board controls the video resolution for the main monitor. If using a DVI-D or VGA connection, or for different resolutions, use this chart:

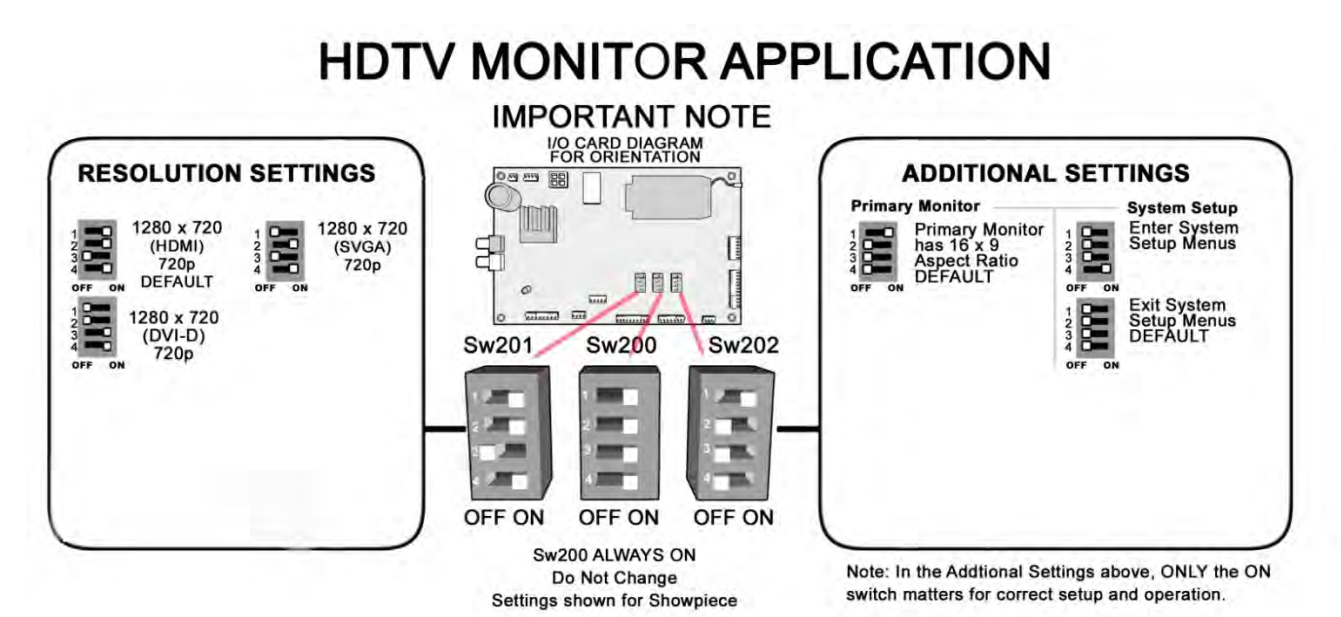

#### Notes:

A reboot is required when changing resolutions

Video and audio connections to HDTVs vary, and may require additional cables not included with the Showpiece cabinet. Also, some displays may not support the resolution needed for your game. Check your display's manual for additional information.

Version 3/14

© Copyright Incredible Technologies, Inc. All Rights Reserved. Unauthorized duplication is a violation of applicable law. All other marks are the properties of their respective owners. All rights reserved.

# **VIDEO CONNECTIONS FOR HDTV**

PowerPutt GOLF supports the 720p (1280x720) resolution. Be sure your HDTV is compatible. For any questions related to Showpiece cabinet connections, see the Showpiece Audio and Video Connections Guide at <a href="http://amusement.itsgames.com/Amusement/Products/PowerPutt/PowerPutt/PowerPuttGolf/specs.jsp">http://amusement.itsgames.com/Amusement/Products/PowerPutt/PowerPuttGolf/specs.jsp</a>

## WARNING

PowerPutt GOLF does not support a second monitor. Also, it does not support medium and low resolution monitors

## Follow the instructions below to set up your HDTV and Showpiece cabinet.

## **Connect to HDMI**

Connect the HDMI cable (supplied) to the HDMI output on the Nighthawk system. Route the cable through the clip under the lock on the back wall, and down through the access panel on the back of the cabinet. Connect the other end of the HDMI cable to the proper HDMI input on your television.

**Note:** Your video card output configuration may have the VGA port in the middle position. DO NOT USE this output for any reason. Always use either the HDMI port or the DVI/VGA port in the bottom position.

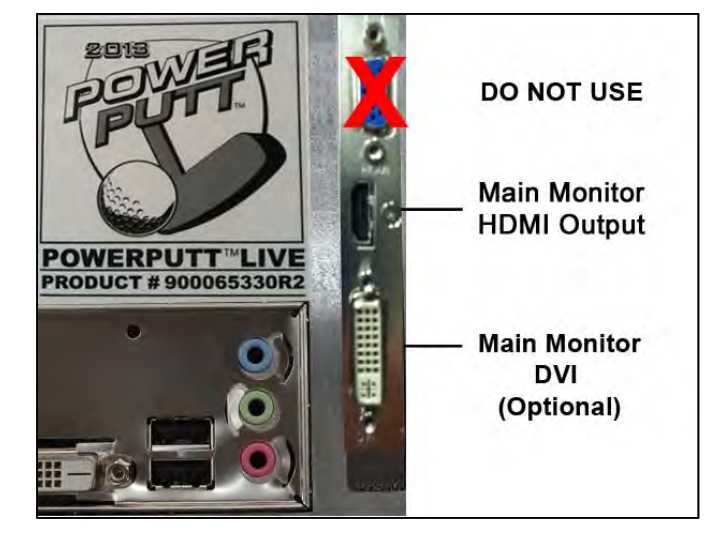

## Set Up Your HDTV

Refer to the HDTV manual to adjust the video signal to match the correct input for your game. Selecting the correct input is commonly found from a system menu accessed from the remote, or an Input Select button on the HDTV.

## Audio Connections for HDMI

The HDMI cable will also supply audio to the speakers on your HDTV. See Audio/Video Connections Table below for details on other connection types.

Note: Your monitor must have at least a 1280x720 resolution. For more information see the Showpiece Cabinet A/V Connections Guide on IT's web site at <a href="http://amusement.itsgames.com/Amusement/Support/Manuals/">http://amusement.itsgames.com/Amusement/Support/Manuals/</a>.

## **Audio/Video Connections Table**

| Video Mode            | Primary Video Connector | Audio                                       |
|-----------------------|-------------------------|---------------------------------------------|
| 1280x720 (HDMI) 720p  | HDMI with HDMI Cable    | Digital - Via HDMI cable                    |
| 1280x720 (DVI-D) 720p | DVI-D to HDMI           | Analog - Via I/O Board or HDTV analog input |
| 1280x720 (SVGA) 720p  | DVI/VGA                 | Analog - Via I/O Board or HDTV analog input |

## CAUTION:

Incredible Technologies cabinets are shipped with the USB cables disconnected from the I/O Board and the Cabinet Identification Device (CID). This prevents vibrations during shipment from damaging the contacts on the connectors. These cables must be connected before operating the equipment.

IT recommends disconnecting these USB cables whenever transporting the unit.

# **FINAL CHECK**

## **APPLY POWER**

Connect the power cable to the socket on the back of the cabinet. Then plug the cable into a 3-pronged, grounded wall socket. Locate the power switch on the back of the cabinet and turn it ON.

Note: If the supply cord is damaged, it must be replaced by a special cord or assembly available from the manufacturer or its service agent.

Watch the game carefully when you first turn it on. Look and smell for smoke. Turn it OFF immediately if there is smoke. Make sure the fan inside the system box is running and the LEDs on the I/O Board are flashing. If not, something is wrong, turn off the game. The power supply fan only runs when the machine needs cooling.

## Check the Cabinet ID Device (CID) Number

Watch the screen during boot-up and wait for the PowerPutt GOLF boot verification screen to appear. Note the Cabinet ID Number (CID) that appears on this screen, and verify that it matches the CID number printed on the back of the cabinet. The screen will automatically time out and boot-up will continue.

## Check the Coin Switch and Bill Validator

Try the coin switch. Drop quarters or tokens through to check the coin mechanism. Insert a dollar bill into the bill validator and listen for the credits to ring up. Make sure the game is adding credits and the correct quantity. You can use the Player Control Test by pressing the System Setup button inside the coin door and entering the *System Tests Menu*. Make sure all of the controls work.

## **Cabinet Temperature**

The state of the art Nighthawk hardware is extremely powerful, and therefore generates a substantial amount of heat. Measures have been taken to keep the various components cool during normal use. If overheating occurs, game play and hardware longevity may be affected. Use the Check Cooling menu in the System Setup menus to monitor the temperature within your cabinet. Enter System Setup by pressing the System Setup button inside the outer door of the coin vault. Once at the main System Setup menu, use the trackball and Start button to select *Troubleshooting Shortcuts*, then *Check Cooling*.

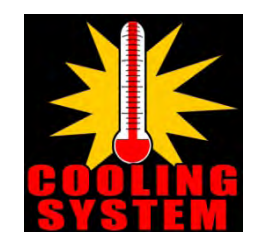

## **Custom Adjustments**

Upon initial power-up, the game will initialize to factory default settings. These settings affect game elements such as number of credits per coin, volume settings, etc. The System Setup section in your game manual will describe how to alter these settings and view the system audits or run system tests.

# **GENERAL CABINET MAINTENANCE**

Games that are in good working condition, with clear monitors, clean control panels and working trackballs will make more money than a machine in poor condition. It is definitely worth your time and attention to protect your investment with a little common care. Each week, clean the display and wipe down the control panel to bring back that new game look. Test the trackball and buttons regularly to make sure they are playing properly. And perhaps most important, make sure the coin mechanisms and bill acceptors are in good working order.

## CARE AND CLEANING OF RUBBER BUMPER

The rubber bumper on the front of the cabinet's control panel is made from durable nitrile rubber. Clean it using a mild soap and water solution or blue window cleaner.

## NIGHTHAWK AIR FILTER

The Nighthawk System Box comes equipped with an external electrostatic air filter. This filter is held in place by a metal bracket, attached to the system box. The filter prevents debris from entering the system box and damaging the electronic components. A clogged filter will impede airflow, thus building up unwanted heat which can cause damage to your hardware. Be sure to check this filter at least once a month. Remove the filter by sliding it out of its housing. Shake off excess dirt and if necessary clean it with soap and water. Be sure the filter is completely dry before reinstalling the filter.

## **TRACKBALL MAINTENANCE**

The trackball will require periodic maintenance to assure optimum performance. In most cases the inside of the trackball simply needs to be cleaned of any accumulated dust and debris. See page 12 for Trackball Replacement.

To access the inside of the trackball, remove the 6 Phillips head screws that hold the trackball together and remove the top cover. Clean out any dust and debris inside the trackball. Polish the rollers and remove any foreign material that may be on the rollers. Do not lubricate the bearings, as this will only attract more dust. If the bearings do not spin freely it is best to replace the bearing assembly. Inspect the rollers for any nicks that may cause poor performance and replace if needed. Inspect the ball for any nicks and replace if needed. Parts can be obtained from Happ Controls and is an economical option rather than replacing the entire trackball assembly.

It is critical that the green field ground wire be properly connected to field ground. This prevents the trackball from building a static charge that can cause the game to lock up or reset. A static discharge can also damage the trackball's electronic components, as well as the main system.

## CARE AND CLEANING OF COOLING FANS AND VENTS

The hardware that runs PowerPutt GOLF is quite sophisticated, and many of the chips and processors will get hot very quickly. Like your desktop PC, the PowerPutt GOLF hardware needs adequate ventilation to work properly. Dust and dirt can be a major cause to overheating and will lead to costly repairs. At least once a month, check to make sure the cabinet and system box fans are working and free of dust and debris. Use a vacuum to clear all the ventilation holes on the cabinet at this time as well.

# SHOWPIECE CABINET REPAIR PROCEDURES

## SYSTEM BOX

The Nighthawk System Box houses most of the game electronics and hardware in one box that can be easily installed. As with all electronic equipment, the system box should be handled with extreme care. Shock, severe temperature, or sudden impacts can damage the internal components that require costly repair.

Note: Turn off power to the cabinet and remove the power cord from the back of the cabinet when performing any of the following.

## System Box Removal

- 1. Unlock the control panel and open to expose the Nighthawk system box.
- 2. Disconnect all connections to the system box. Be sure all wires and connectors are clear and out of the way. Label the connectors for easy reconnection.
- 3. Loosen the 6 1/4" hex-head screws that secure the system box.
- 4. Carefully lift the system box off the screws and up out of the cabinet.

## **System Box Installation**

- 1. Unlock the control panel and open to expose the inside of the cabinet.
- 2. Align the system box onto the 6 mounting screws of the internal slanted panel. The connection ports face up. Once the system box is in place, tighten the 6 ¼" hex-head screws to secure the box to the panel.
- 3. Connect the required connections. See the Connections Diagram for more details.

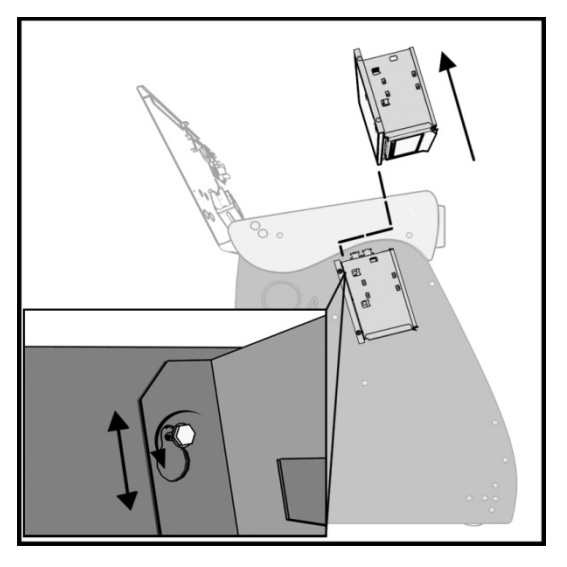

## I/O BOARD

Note: The I/O Board is game title specific and is not interchangeable with other game titles produced by Incredible Technologies on this system. Dedicated and Retrofit Kit I/O Boards are different and are not interchangeable.

## I/O Board Removal

First, unlock the control panel and open to expose the interior of the Showpiece cabinet. Disconnect all connections from the I/O Board. Label the connectors for easy reconnection and move them safely out of the way. Next, remove the six <sup>1</sup>/<sub>4</sub>" wood screws that secure the board to the interior left side of the cabinet (as you face the game). Carefully remove the I/O Board from the cabinet.

## I/O Board Installation

Place the I/O Board in the proper location on the interior left side of the cabinet (as you face the control panel of the game). Be sure it is oriented properly so the cables reach the board (the USB port on the I/O Board facing the top of the cabinet). Secure the I/O Board to the side of the cabinet with the six ¼" wood screws. Use the factory mounting holes if at all possible. Be sure the board does not "bow" or is not stressed in any way. Once mounted, connect the appropriate connections.

## **Cabinet Identification Device (CID)**

This device contains a specific ID number that identifies your cabinet. The CID is a permanent number and must be connected to the main system box via the USB cable and working properly in order for the game to operate.

## **CID Removal and Replacement**

If for some reason you must replace the CID, disconnect the USB cable from the CID. This is the only connection to the CID. Next, remove the four ¼" wood screws that secure the CID to the interior left side of the cabinet (as you face the game). The CID is located above the I/O Board. To install a CID, mount the CID in the proper location using four ¼" wood screws. The CID should be mounted so the USB port is facing the top of the cabinet and the electronics are facing the wall.

Note: The Cabinet Identification Device should NEVER be removed from the cabinet, even when replacing any of the other components. The CID is the cabinet's PERMANENT Identifier, regardless of any other components.

## CASH VAULT

The Cash Vault has been designed for optimal security. With the double-locking doors, service technicians can read meters and enter System Setup mode with no access to the cash box.

## **Cash Vault Removal and Replacement**

- 1) Unlock and open the outer door of the Cash Vault.
- 2) Using a T-15 Torx wrench, unscrew the card reader/button plate located on the right side by removing the four #8-32 screws located at the top and bottom of the plate.
- 3) Unplug the cable from the card reader, and disconnect the connectors for the coin meter and buttons.
- 4) Remove the plate and set it aside.
- 5) Remove the coin bin and the bill validator magazine to make it easier to work inside the vault.
- 6) Unplug the bill validator cables, and push the cables for the bill validator, card reader, buttons, and coin meter through the 2 holes located in the back of the vault.
- 7) The Cash Vault is attached by upper and lower locking brackets. These are each attached with two sockethead screws located within the vault.
- 8) Locate the socket-head screws on the top and bottom locking brackets. Remove the two bottom screws using a 9/64" hex key and remove the bottom locking bracket. Make sure to note how it was installed.
- 9) Remove the two top screws and remove the top locking bracket, again noting how it was installed.
- 10) You can now pull the entire vault assembly out from the front of the cabinet. The vault is attached with foam tape, so it will need to be pried out or pushed from behind to loosen the adhesive.
- 11) Reverse the procedure to install the new door.

## Locks

The outer lock is a secure T-handle lock, commonly used in vending. To open, insert the key and turn it clockwise until the lock-handle pops out. Next, rotate the lock-handle clockwise 90 degrees to open the outer door.

The inner door has a lock installed above the System Setup button. This lock is unlocked by turning the key 90 degrees clockwise.

## **Volume and Service Buttons**

Mounted inside the outer door are controls for Volume and System Setup. Press the Volume Up button to increase the loudness of the sounds on the game, and press the Volume Down button to make your game quieter. Press the System Setup button to access the game's software menu system. The System Setup menus cover a variety of important areas including collections, tests, game adjustments, and optional settings.

## **Bill Acceptor**

The dedicated cabinet ships with a MARS AE2681 D5 bill acceptor and is mounted on the cash vault door. The default dipswitch settings for this acceptor are ON = 1, 2, 4-7 and OFF = 3, 8.

## **Bill Acceptor Removal**

Disconnect the cable to the bill acceptor. Remove the four 11/32" sized nuts from the mounting studs. Disconnect the ground wire from the one lower stud. Then gently pull the accepter off the studs from the back side of the coin door.

#### **Bill Acceptor Installation**

From the back side of the coin door, place the bill acceptor onto the four mounting studs. The faceplate will protrude out the front of the coin door. Place the field ground wire on a lower stud, and install the four 11/32" sized nuts on the mounting studs and tighten. Next, connect the bill acceptor cable in the cabinet to the mating cable on the bill acceptor itself.

#### **Stacker Removal**

A blue slide switch is located at the bottom of the stacker. Engaging it allows the stacker to be removed.

#### **Coin Mechanism Removal**

Loosen the two finger screws to release the securing braces. Slide the upper brace upward, and the lower brace downward. The mechanism should pull straight out.

#### Meter

This 5-volt device is mounted behind the card reader plate next to the inner door of the coin vault. One lead of the meter is connected to a +5 volt source and the other lead is connected to the appropriate signal wire. An additional opening is available just below the meter, if a second meter is desired.

## **CONTROL PANEL**

Opening the control panel provides access to all game controls and hardware components. To open the control panel, simply use the supplied key in the lock on the back of the cabinet and lift from the back. The control panel is hinged in front and will stay open when fully extended.

## Soft Power Switch

A "soft power" switch has been added to the underside of the control panel, to assist in the update process. This switch will turn off power to the Nighthawk system box so you don't have to reach around to the main power switch located on the back of the cabinet.

Note: If you turn power off using the Soft Power Switch, you must use this same switch when turning power back on.

## **Trackball Replacement**

To replace a trackball, open the control panel and remove the 4 long screws holding the trackball in place. Be careful not to lose any of the screws, washers and lock washers. Disconnect the wire harness and ground wire and remove the old trackball. Position the new trackball in the proper orientation over the existing standoffs. Make sure that the arrow on the trackball that points to the monitor is pointing up. Replace the 4 long screws and washers. Do not over tighten! Screw in until the lock washer is fully compressed. Reconnect the wiring connector and ground wire.

Note: The field ground wire is critical to avoid electrical problems and assure optimal performance.

#### **Button Replacement**

All of the buttons on the control panel require a 1 1/8<sup>th</sup> inch hole, and are pre-drilled on the dedicated control panel. To remove a button, disconnect the wires from the button assembly by sliding the wires off of the micro switch posts. Next carefully twist the micro-switch assembly off of the button posts. Finally, unscrew the nut to remove the button from the control panel.

Place the new button assembly into the hole and position the smaller side of the micro-switch housing to face the rubber bumper, angled towards the middle. Tighten the supplied nut using a pushbutton wrench. Do not over tighten. Install the micro-switch by snapping it onto the pushbutton assembly by hand. Position the assembly so the micro switch posts face the rubber bumper, angling towards the middle. Reconnect the wires by sliding the wire assembly onto the contact posts of the appropriate micro switch. See the wiring diagram in Appendix D.

#### **Control Panel Removal**

To remove the control panel from its hinge, Disconnect the trackball cable, field-ground wire, and the control panel interconnect connector to the I/O Board. Remove the screw that attaches the safety cable to the control panel. Remove the four <sup>1</sup>/<sub>4</sub>" screws holding the panel to the hinge.

#### **Control Panel Graphics Removal**

The control panel artwork has been screened onto a solid sheet of polycarbonate, which is resistant to scratches and burns. Unfortunately long exposure to excessive situations may damage the surface over time. To remove and replace this piece, the pushbutton and trackball assemblies must first be removed. Separate the polycarbonate piece from the wood portion of the panel by starting at one corner and slowly peeling the two apart. The overlay has adhesive on the entire surface and will take some force to separate the pieces due to the adhesive. Once removed, the graphic overlay will not be able to be used again.

#### **Control Panel Graphics Installation**

To install a new polycarbonate graphics overlay, make sure the wood control panel surface is clean, smooth, and free from glue, dirt and debris. Remove the paper protecting the adhesive from the new artwork/cover panel. Carefully place it on the wood panel, aligning it properly. Press and smooth firmly to assure that it is secure. Replace the buttons and trackball in the correct orientation.

## **SPEAKERS**

The speakers are mounted in the bottom front of the cabinet, just below the coin vault. Sounds and speech are important aspects to the play experience and should be adjusted and maintained for optimal results. Make sure your speakers are in good working condition, are wired correctly, and are grounded properly to avoid buzz or hiss.

## **Speaker Access**

To access the speakers, remove the back panel of the cabinet by unbolting the four connector bolts. The speakers are located just below the coin vault. Remove the 4 nuts with an 11/32" nut driver to remove the speakers from their mounting.

Note: Both speakers must be identically wired to work. For optimal sounds, both speakers must be in phase with one another. Be sure the positive wire is connected to the positive terminal of each speaker and the negative speaker wire is connected to the negative terminal of each speaker.

## **OFFLINE KIT CONTENTS**

## Please refer to the IT part numbers in Appendix C when ordering parts.

- (1) Nighthawk System Box
- (1) I/O Board Assembly PowerPutt
- (1) Cabinet Identification Device (CID) for PowerPutt GOLF
- (1) Control Panel Graphics Overlay, PowerPutt GOLF
- (1) Marquee, PowerPutt GOLF
- (1) Powerputt.com Logo Card
- (1) Side Decal, PowerPutt
- (1) 3" Trackball Assy, White
- (1) 3" Trackball Plate
- (1) Cable Bag Sub-Assembly
- (1) Parts Bag Sub-Assembly
- (1) HDMI cable, 15 Ft.
- (1) Card Reader Blanking Plate
- (1) Quick Install Guide
- (1) Manual, PowerPutt GOLF
- (1) Input/Output Connections Cable

## **KIT INSTALLATION**

## **RECOMMENDED TOOLS**

Have the following tools ready before you begin to install this kit:

- □ <sup>1</sup>⁄<sub>4</sub>", 11/32" and 7/16" Sockets or Nut Drivers
- D Phillips Head #2 Screw Driver
- □ 3/16", 7/32" and 9/32", or 5/16", 3/8", and <sup>3</sup>⁄<sub>4</sub>" Drill Bits
- □ 1 1/8" and 3 1/2" Hole Saw or Drill Bit
- □ Small Flat Blade Screwdriver
- Jig/Sabre Saw
- Router
- Push Button Nut Socket or Large Adjustable Pliers
- Lacto® Knife or other Sharp Knife/Razor Blade
- Wire Cutters
- Scissors
- □ Tape Measure
- Putty Knife
- Decal Roller/Squeegee
- Liquid Window Cleaner & Cleaning Cloth
- Vacuum Cleaner
- □ Any tools needed to remove parts from your existing cabinet not listed above.

Many operators notice their earnings increase with touches as simple as a fresh coat of paint and a clean cabinet. If you will be painting, you'll need these supplies:

- Air Brush or Paint Sprayer
- Depart Brush, Paint Roller, and Pan
- Depart (and Primer) --We recommend black as a cabinet color choice.
- Sandpaper

## INSTALLATION PREPARATION

## **BEFORE YOU START...**

Before you install the PowerPutt GOLF kit into your cabinet there are a few things you should check first:

- 1. Check to make sure your existing cabinet's monitor, speakers, AC power cord, lights, bill acceptor and coin mechanisms work.
  - □ Replace or repair where necessary.
- 2. Check to make sure all the necessary parts are included in your kit.
  - If any are missing/damaged please contact IT's Technical Support (see last page of this manual for number).

- 3. Check to make sure cabinet is wired with standard earth grounded AC plug compatible with local building codes and/or safety requirements.
  - □ If not, have a qualified electrician install one (not provided).
- 4. Have all the necessary tools available to install this kit.
  - □ Refer to the recommended tools list to make sure you are prepared before you start.
- 5. Make sure any parts of the system (lights, monitor, etc.) are not plugged in.
  - □ Working with any part of the system plugged in or powered on can be dangerous.
- 6. Keep in mind that it's been proven that the higher quality of work put into a kit installation results in a higher earning game.
  - □ Make sure you have plenty of space, time, and focus to put into this kit installation.

## PREPARING THE CABINET CABINET SELECTION

You can choose either a new cabinet or a used cabinet for your PowerPutt GOLF game. Reusing a cabinet is by far the most cost-effective way to maximize the return on your initial investment. In either case, you will need: A working cabinet, speakers and a HDTV capable of at least 720p resolution.

Note: For the high definition video application see HDTV section.

Due to the HDTV monitor requirement it is not possible to use an older dedicated cabinet with PowerPutt GOLF unless it has been repurposed. The Showpiece cabinet, or other repurposed cabinet, are the only cabinets that works with this version of PowerPutt.

## PREPARING THE CABINET FOR INSTALLATION

Follow these steps to prepare your cabinet before installation:

- Remove the following from the cabinet: Main Logic Board(s) (and hard drive if present), Control Panel, Monitor Viewing Glass, Marquee, Power Supply and JAMMA Cable Harness. The I/O Board in this kit does not have a JAMMA connector but instead uses an Input/Output Connections Cable. Now is a great time to clean both sides of the monitor viewing glass and monitor screen to ensure a clear viewing area.
- 2. Thoroughly clean out your cabinet. Remove all of the old buttons, wiring to buttons, joysticks, coin switches and meters. Replace wiring from the I/O Board with the Input/Output Connections Cable.
- 3. Remove the old graphics and adhesive from the cabinet including the control panel.
- 4. For a fresh look and best earnings, painting is highly recommended. Spray painting gives a better finish, but if an air brush or paint sprayer is unavailable a roller is second best. Remember to cover all exposed surfaces not to be painted.
- 5. Make sure to have the sides of the cabinet and the control panel as smooth and flat as possible to allow for a higher quality finish when applying the control panel background, labels, and side decals.
- 6. The "new game look" should always apply to the inside of your game as well. A few wire ties and shrink tubing on your harness, some fastening hardware on your subassemblies, and a sweep with the vacuum cleaner will help ensure that glitches do not occur.

## **CHECK HARNESS AND WIRING**

The PowerPutt GOLF Kit can easily interface with other IT cabinets. If your current cabinet is equipped with a standard JAMMA cable, the JAMMA cable assembly will need to be removed and replaced with the Input/Output Connections Cable included with the kit. Make sure your existing wires and connectors are in good working order. Check the pin out chart in Appendix B and the wiring diagram in Appendix D for harness connections.

## CHECK COIN MECHANISMS AND BILL ACCEPTOR

Make sure your coin mechanisms and bill acceptor are functioning properly, and your coin box and stacker are in good condition. You want to make sure your game will accept money when players are ready to play.

PowerPutt GOLF™

## **CHECK COIN DOOR CONNECTIONS**

Your cabinet should already be wired correctly to the I/O Board's connectors. Now is a good time to make sure your game can accept money. Check the pinout chart in Appendix B for the correct wire colors and pins. Trace the wiring to their sources and make sure they are connected properly and securely. Be sure the wires are away from the coin door where they can be pinched or crimped.

## **CHECK HIGH-DEFINITION TELEVISION**

PowerPutt GOLF supports a 720p resolution that is compatible with newer flat-panel LCD digital televisions. Televisions with lower resolutions are NOT supported. Refer to the Showpiece section of this manual for details on connecting video and audio to a 720p HDTV.

Note: Video and audio connections to these displays vary, and may require additional cables not included in the PowerPutt GOLF kit. In addition, some televisions may not support the resolution needed for PowerPutt GOLF. Check your television's manual for additional information.

WARNING: Be sure top of cabinet has at least 24 inches or 61 centimeters of clearance in all directions. Insufficient clearance may result in damage to monitor or player injury.

## **REMOVE CABINET GRAPHICS**

Remove any decals from the cabinet. Make sure that the sides of the cabinet are as smooth and flat as possible to allow for a higher quality finish.

## **REMOVE EXISTING CARD READER (IF APPLICABLE)**

If you are using an older cabinet, the existing card reader must be removed. To remove your current card reader, open the coin door to access the card reader. Reach inside and disconnect the ribbon cable from the Card Reader. Then from inside remove the four 11/32" nuts that hold the card reader to the inside of the cabinet. Once loose, pull the card reader out through the front of the cabinet. If you are installing an Offline kit, install the supplied card reader plate to cover this opening.

## **VACUUM CABINET**

The "new game look" should always apply to the inside of your game as well. A few wire ties and shrink tubing on your harness, some fastening hardware on your subassemblies, and a thorough sweep with the vacuum cleaner will help ensure that glitches do not occur.

Dust and dirt can damage your hardware and cause problems with game play. Be sure that your cabinet is clean inside and out. It is highly recommended to vacuum your cabinet at least once a month, especially near the fans and vents, to avoid overheating and costly repairs.

# **ELECTRONICS INSTALLATION**

## **INSTALL NIGHTHAWK SYSTEM BOX**

The Nighthawk System Box houses most of the game electronics and hardware into one box that can be easily installed. Verify that the Nighthawk System Box Power Switch is in the "ON" position.

- 1. Locate the area where the system box will be placed. Make sure there is enough clearance to plug in cables. In newer Showpiece cabinets the area is directly below the control panel.
  - □ The Nighthawk System Box measures 19" W x 7" H x 11" D. Allow for air to flow into the system box through the filter. Overheating can damage your system.
- 2. Relocate and secure any wires to make room for the system box.
- 3. Place the system box so it does not pinch wires.
- 4. Mount the system box with 6 #6 x ¾" Hex Washer Head Sheet Metal Screws.

Note: The Nighthawk System Box comes equipped with an external air filter to help keep dust, smoke and debris from collecting on the electronic components. Check and clean this filter regularly to avoid costly repairs.

## **INSTALL CABINET IDENTIFICATION DEVICE (CID)**

The Cabinet Identification Device or C.I.D. is an innovative and important component. This device permanently identifies your cabinet as PowerPutt GOLF. It should remain even if another component such as the I/O Board or system box is replaced. The C.I.D. has a unique number to individualize the cabinet and is referred to as the Cabinet Identification Number.

- 1. Attach the C.I.D. to the inside side of the cabinet using the 2 #6 X 1" Hex Washer Head Sheet Metal Screws. Mount so the port is facing up and the electronics face the wall.
- 2. Attach the USB cable from the system box.
  - Place the included Cabinet Identification Number on the back of the cabinet for future reference. Refer to this number to track your equipment and whenever you are calling in for service.

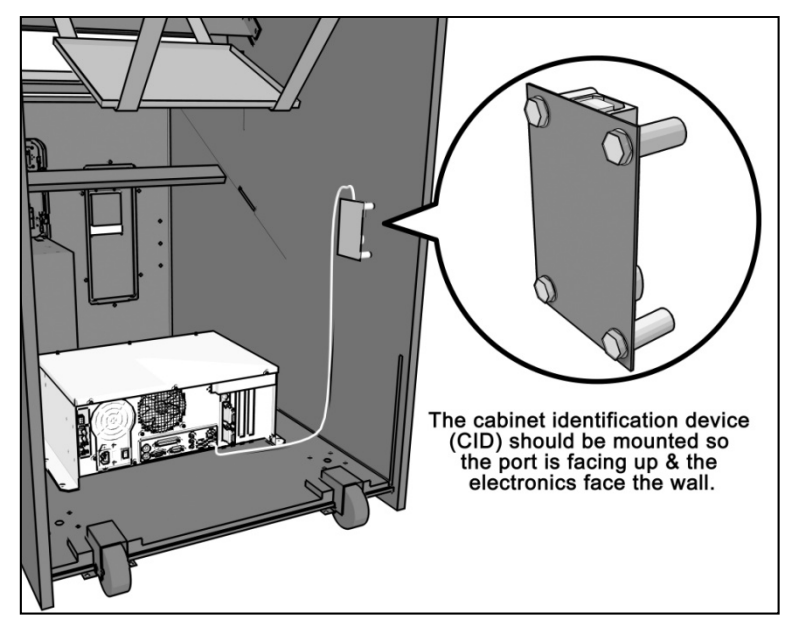

Disconnect all CID USB cables before transport.

□ The Cabinet Identification Number is displayed in the operator menus in the lower right hand corner, and is labeled as Game ID. It is also displayed on the last line of the initial boot-up screen.

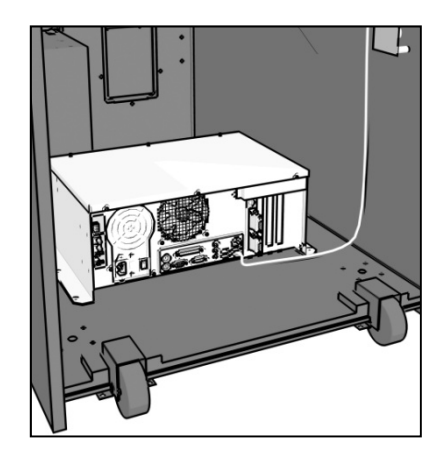

™ Version 3/14 © Copyright Incredible Technologies, Inc. All Rights Reserved. Unauthorized duplication is a violation of applicable law. All other marks are the properties of their respective owners. All rights reserved.

## **INSTALL I/O BOARD**

BEFORE INSTALLING ANY ELECTRONICS, MAKE SURE CABINET POWER SWITCH IS IN THE OFF POSITION AND THE CABINET POWER IS UNPLUGGED FROM THE WALL.

The I/O Board is used as a connection interface between the peripherals and the system box.

Mount the I/O Board inside the cabinet using 4 of the 6 x  $\frac{3}{4}$ " Hex Washer Head Sheet Metal Screws, one in each corner. Do not attach cables at this time.

Route all cables AWAY from the I/O Board. Laying cables on top of or below the I/O Board will result in unwanted noise or static during game.

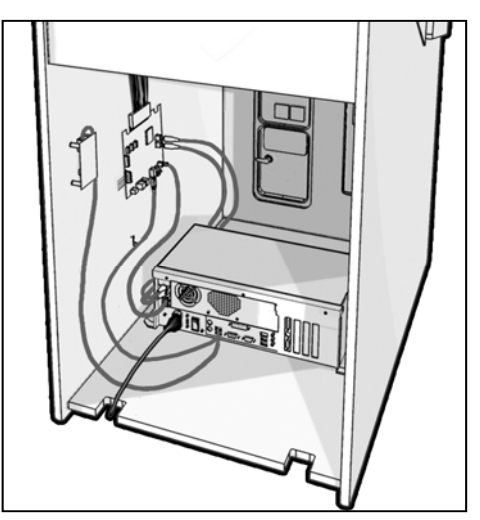

Disconnect all I/O Board USB cables before transport.

## **TRACKBALL AND BUTTON PREPARATION (FOR MOST KITS)**

Mounting the trackball and buttons correctly and securely is very important for the profitability and safety of your new game. This kit is designed for use in cabinets with <sup>3</sup>/<sub>4</sub>" thick wood control panels where proper routing of the control panel is used to create a safe playing experience. If you do not have a <sup>3</sup>/<sub>4</sub>" thick wood control panel, please replace your control panel or choose a cabinet with a <sup>3</sup>/<sub>4</sub>" thick wood control panel installed. Keep in mind that if your current control panel has many old holes in it from previous buttons, joysticks, etc. that it may be easier to start with a new solid control panel. This will give your game a better look and feel and help it to earn better.

If the cabinet already has a trackball plate installed, discard and replace with the new trackball plate. The metal trackball mounting plate and trackball mounting procedure have been designed to remove all bolts from the playing surface. Routing the wood control panel is required so the metal mounting plate is flush with the panel surface. An uneven playing surface or exposed edges will affect game play and could impact your earnings.

**TIP:** Trackball and button templates can be found in Appendix H of this manual. They include:

- Trackball Orientation Diagram to orient your trackball correctly when installing.
- Trackball Template to install the trackball plate and make the appropriate routing.
- Button Set Templates to position and install control panel buttons.

## Trackball Preparation

Install the metal trackball plate by following these steps:

- 1. Cut out the template from Appendix H with a pair of scissors along the noted line. Tape this template to the top of the control panel as far away from the monitor as possible, making sure that the trackball will clear the cabinet beneath it. Remember that installing the trackball as far away from the monitor as possible will prevent players' hands from hitting the monitor glass when rolling the trackball forward.
- 2. Using a sharp object, mark the eight points shown on the template on the control panel. Using a pencil, trace the outside of the template. Remove the template.
- 3. Drill Holes 1-4 with a 9/32" or 5/16" drill bit.
- 4. Drill Holes 5-8 with a <sup>3</sup>/<sub>4</sub>" drill bit.
- 5. Route the crosshatched region to a depth of about .075" (about the thickness of a nickel).
- 6. Using a sabre saw cut out the center portion by cutting between holes 5-8.
- 7. Once you have cleaned up the routed area, install the trackball plate into the control panel using the <sup>1</sup>/<sub>4</sub>" Flat Washers and <sup>1</sup>/<sub>4</sub>-20 Nylon Hex Nuts. Be sure the mounting plate is flush with the top of the control panel.

Note: At this time you are only installing the trackball plate, do not install the trackball yet.

## **Button Preparation**

The following are the steps you should take to prepare your control panel for the installation of the button assemblies:

- 1. Cut out the template(s) (see Appendix H).
- 2. Using a tape measure, measure the specified distances from the center of the trackball hole in the trackball plate and make a mark for both the left and right button reference points.
- 3. Lay each template over the appropriate reference marking point. Mark the centers of the remaining holes using a sharp object.
- 4. Drill a 1 1/8" hole at each marked point.

CAUTION: Do <u>NOT</u> install the trackball or buttons until the control panel graphics have been applied.

Once the installation is complete, be sure to use the System Controls test in the game's System Setup menus to ensure proper functionality of all the player controls.

## **CONTROL PANEL OVERLAY INSTALLATION**

PowerPutt GOLF comes with an oversized control panel overlay that will accommodate a variety of existing game cabinets. Follow these instructions to correctly install the control panel overlay on one of these cabinets:

- 1. Make sure that the newly drilled control panel has a smooth, clean surface. Sand where necessary to make sure the graphics are installed on an even surface.
- 2. Clean the control panel to make sure it is free from dust, grease, metal filings, etc. Make sure that all residues (adhesive, overlay material, etc.) from the previous control panel graphics are removed. This will ensure a clean, easy, and beautiful application of the control panel graphics.
- 3. It is very important that the trackball and control panel graphics be mounted perfectly straight. Find the center of your trackball template and lightly draw vertical and horizontal guidelines on the control panel, marking out your centering lines.
- 4. Remove a small section of the protective backing from the overlay. Carefully center the overlay over the control panel by lining up the die-cut hole with the trackball template. Be sure the graphic is positioned perfectly straight. Line up your pencil guidelines with the lines incorporated into the art. Once in position, gently press down on the section with exposed adhesive, affixing the overlay into place. Once affixed, the overlay cannot be removed.
- 5. While holding down the overlay over the attached area, very carefully turn over one side and remove the exposed backing. Gently lay down the exposed overlay from the center outward, smoothing with your hands or a roller as you go. Be sure the overlay remains straight and square. Repeat the process with the other side of the overlay, so the entire surface is affixed to the control panel. Make sure all bubbles have been pressed out for a clean, flat surface.

**TIP:** Liquid window cleaner can be sprayed onto the control panel before placing the overlay onto the control panel. The window cleaner will allow the overlay to be positioned with less risk of damage to the overlay or adhesive. Once in position, use a decal roller or squeegee to force any excess cleaner out. Be sure to add additional time for the liquid to evaporate.

- 6. Using a razor knife (or other sharp instrument) carefully cut around the edges of your control panel, trimming any excess material.
- 7. Find the center of each hole you have drilled out for the buttons and use the knife to poke a hole into the overlay. Make a vertical and horizontal line (like a plus sign) from the center of the hole to the edges. You should be able to place your button in later with no edges showing.

CAUTION: If you choose to install a Plexiglas® cover over your control panel (not recommended), to ensure the safety of your players and the quality of your game make sure that all surfaces, edges and bolts that a player may come in contact with are smooth, safe and secure.

## FINISHING THE CONTROL PANEL

- 1. Reattach the control panel to your cabinet adjusting any hinges or chains where necessary. Make sure not to pinch or crimp any wires while re-attaching the control panel.
- Install the trackball into the trackball plate. The trackball must be oriented correctly in order to function properly. Refer to the diagram located in Appendix H for correct orientation. You will need the following parts in order to install the trackball correctly to the plate: 4 -10/32 x 2<sup>1</sup>/<sub>2</sub>" Phillips Head Machine Screws, 4 #10 Flat Washers and 4 #10 Split Lock Washers NOTE: Do not over-tighten the trackball. It will warp and cause the trackball to fail.

**IMPORTANT!** Be sure to securely install your trackball and regularly maintain it. Loose, worn, or incorrectly mounted trackballs can result in decreased earnings and possible injury to players.

- 3. Secure the trackball ground wire to the trackball plate at the 8-32 stud on one end with an 8-32 KEPS nut and the other end to the cabinet ground stud (usually located near the AC power cord inlet) using an 8-32 KEPS nut.
- 4. Install the buttons in the holes located on your control panel. Make sure you use the red button assembly for the Start button and white buttons for Left, Right and Overview.
- 5. Attach the micro switches to your newly installed buttons and connect the wires up to the correct pins on the Input/Output Connections Cable.

Note: The post on the switch labeled COM should connect to the ground wire and the post labeled NO should connect to the signal wire. See the pin out chart in Appendix B.

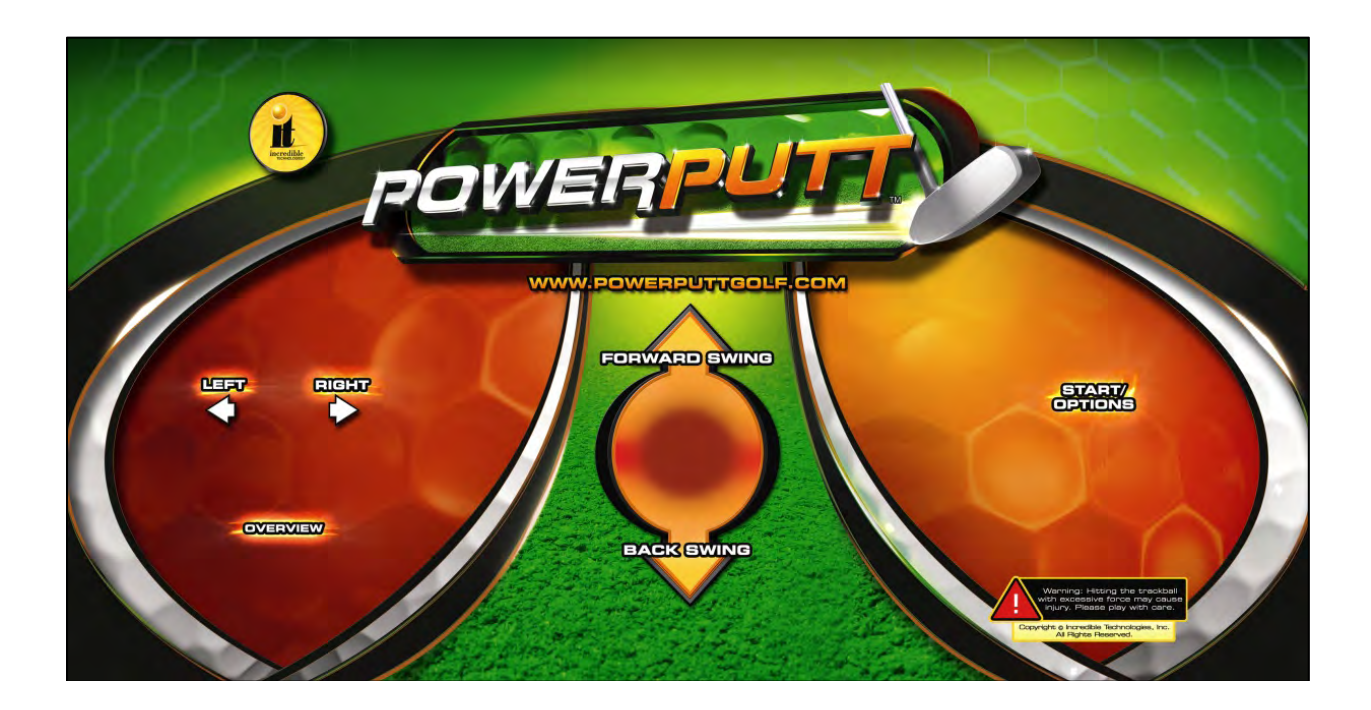

CAUTION: Trackball and trackball plate MUST BE GROUNDED to Earth Ground to prevent damage to the trackball or game electronics.

# **COMPLETE SYSTEM BOX CONNECTIONS**

Follow these procedures to correctly connect the various electronic components. Be sure the cables are connected securely and in working order. Use cable clamps, with appropriate tension, where necessary to ensure all cables stay in place during operation. Dress all cables with additional clamps and wire tie wraps where needed. Avoid loose wires or disconnected cables, as they can cause an unneeded service call.

## ATTACH I/O POWER, AUDIO AND USB CABLES

- **I/O Board power cable.** Connect from the I/O Board to one of the two 4-pin power output connectors on the system box.
- Audio cables (optional). Connect to the audio output jacks of the system box. Match the appropriate colors.
- USB cable #1. Connect from the I/O Board to any USB port on the system box.
- **USB cable #2** for Cabinet Identification Device (CID). Attach to any USB port on the system box. Refer to the CID Installation Section for proper orientation and placement of the CID.

## ATTACH MAIN VIDEO CABLE

Connect the HDMI cable from the HDMI port on the HDTV to the HDMI port on the back of the Nighthawk System Box. If your cabinet has a SVGA monitor, connect the VGA cable to the DVI/VGA adapter on the back of the Nighthawk System Box directly to the SVGA monitor input.

Be sure to adjust your DIP Switch settings to match your monitor's resolution. Refer to Appendix D. If using a HDTV connection, see the Showpiece Cabinet HDTV section.

## ATTACH POWER CABLE

Use the AC power cord that is currently in your cabinet. The cord plugs into the system box. Have a qualified electrician do the wiring. Verify AC main voltage selector switch is in the proper position. In North America the setting is 115 volts AC. In some countries this should be set at 230 VAC.

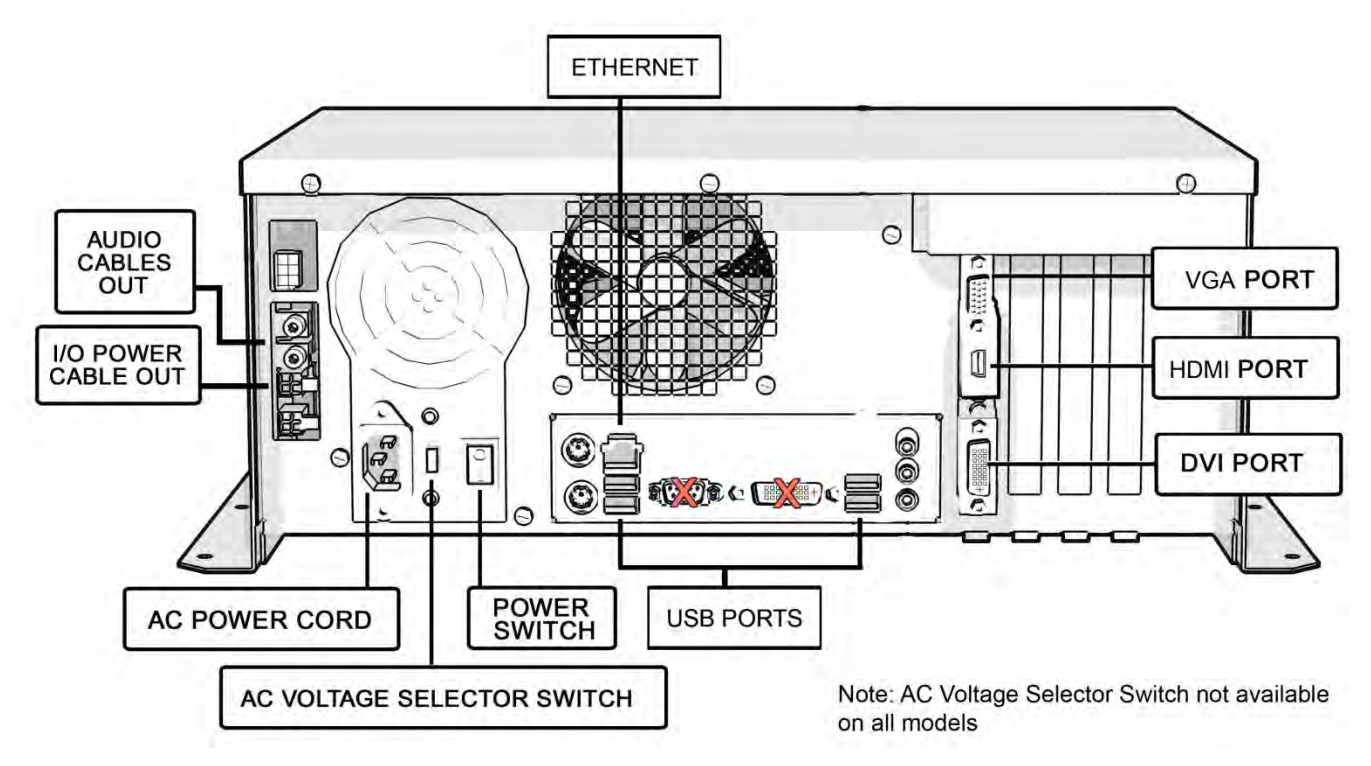

# **COMPLETE I/O BOARD CONNECTIONS**

## **CONNECT INPUT/OUTPUT CONNECTION CABLE TO I/O BOARD**

Connect the Input/Output Connection Cable to the I/O Board connectors (Appendix B). Be sure it has a tight fit and is correctly oriented. The size of the connectors should match the size of the connectors on the cable.

Note: The Speaker (J301) wires and service panel wires must terminate to match your application.

## CONNECT THE CONTROL PANEL SWITCHES AND CABLE

Snap the switches onto the buttons. Connect the Control Panel wiring harness using the pin out chart in Appendix B.

## **CONNECT COIN DOOR LAMPS**

Connect the coin door lamp cable to the pigtail off the I/O Power cable. If your game had a GT Fore! green PCB, then use the 9 pin connector. If your game had a GT Fore! red PCB, then use the 4 pin connector. Find the mating connector leading to the coin door to make your connection.

## **CONNECT THE TRACKBALL**

Locate the Trackball Cable and connect it to the connector labeled Trackball on the I/O Board. The other end will connect to the trackball. Connect the green earth ground wire to the trackball plate.

## **CONNECT THE USB CABLE**

Locate the 6 ft. USB Cable on the Nighthawk System Box and connect it to the USB port on the I/O Board and the Cabinet Identification Device (CID). See image on page 19 for correct USB cable connections.

## **CONNECT HIGH-DEFINITION TELEVISION**

The HDTV must be at least 1280x720 (HDMI) or higher to support PowerPutt GOLF. These televisions can be connected to the system box using HDMI to HDMI, DVI to VGA and DVI to HDMI connections. Refer to the diagrams in Appendix D for the proper connection for your television. Be sure to set the Video DIP Switches on the I/O Board to match your resolution.

## **CONNECT I/O POWER CABLE**

Connect the I/O Power cable to the power input connector. Use the end with the pigtail. The other end connects to the system box.

## **CHECK ALL CONNECTIONS**

Go over your entire cabinet again and double-check all of the connections. Make sure that all connectors are tight and secure and in their proper place. Look for frayed, broken or exposed wiring and repair as needed. Bundle and wire-tie your wiring and secure it to the inside of the cabinet. A thorough and neat job now will save you a lot of time and trouble in the future.

# **CABINET MARQUEE INSTALLATION**

Included with your PowerPutt GOLF kit is a new marquee. This will help identify your new game as PowerPutt GOLF. By placing and installing it correctly it can help give players instant recognition, even from a distance.

## **Showpiece Marquee Installation**

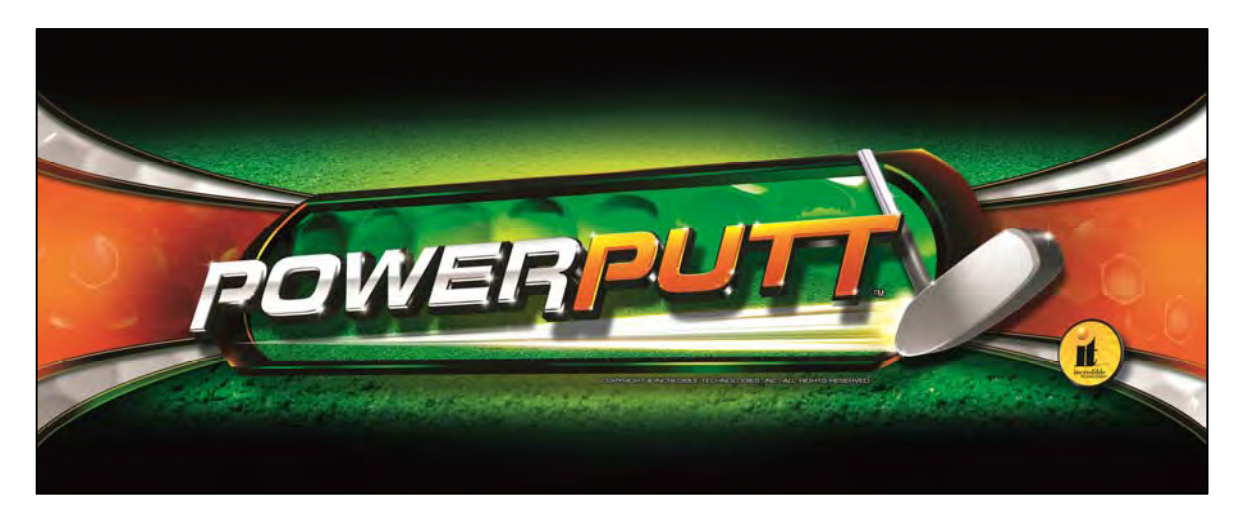

- 1. Slide the rectangular marquee mounting frame from its position on the two upright posts.
- 2. Remove any one of the four side pieces of the mounting frame.
- 3. Remove the current plastic laminate marquee from the mounting frame, but do not remove the cardboard.
- 4. Slide the updated marquee into place and reassemble the side piece or pieces. Make sure all of the surrounding pieces of the mounting frame are tight and the plastic laminate is smooth against the cardboard.
- 5. Slide the fully assembled marquee back into position.

# **FINAL CONNECTIONS**

## COIN DOORS, TEST SWITCH AND VOLUME CONTROL

Wire the coin doors as per the Input/Output Connections table in Appendix B. Connect the door lamps to the appropriate (+12Vdc or +5Vdc) supply. Some games have separate power supply outputs for the lamps. Install a test switch somewhere convenient inside the coin door area. This switch allows you to enter System Setup Menus, run diagnostics, and see or clear audits. Make it readily accessible through the coin door. PowerPutt GOLF has the ability to adjust volume at any time during a game. Install two push button switches (not included) inside the coin door for easy access. Connect the switches to the appropriate connections. Refer to the Input/Output Connections table in Appendix B.

## **INITIAL POWER-UP**

There are several steps you should take when powering up your PowerPutt GOLF for the first time. This is a quick checklist for you to follow when doing your first initial power-up:

- Plug in the game and turn it ON; be sure the game powers up correctly into the attract mode.
- Adjust volume levels to desired settings.
- Adjust monitor settings for best picture.

**Note:** Sound and Video Tests are available through the System Tests Menu. They are beneficial when making any adjustments. Proper monitor and sound adjustment is very important.

Try all money slots. Drop quarters or tokens through to check the coin mechanisms and insert a bill into the bill acceptor. Make sure the game is adding credits.

**Note:** PowerPutt GOLF supports most bill acceptors. Installing a bill acceptor is highly recommended and will increase your earnings. Refer to your bill acceptor's manual for installation specifications. The bill acceptor can be wired to J205 Pin 5 on the I/O Board.

- Test all of the player input controls. You can use the PLAYER CONTROL TESTS in the SYSTEM SETUP MENU.
- Upon initial power-up the game is set to factory default settings. These settings affect game elements such as number of credits per coin, difficulty settings, etc. The OPERATOR MENUS section will describe how to alter these settings for your location.

## Congratulations! You have finished installing PowerPutt GOLF!

# **POWERPUTT GOLF SYSTEM SETUP MENUS**

# SYSTEM SETUP MENUS

## Navigating the Menu System

The System Setup menus cover a variety of important areas including collections, tests, game adjustments, and optional settings. Please familiarize yourself with these menus—they are designed to optimize the game for your locations. Pay particular attention to the Collection menus because they will detail how much money to give to your location, and how to maximize your split. There are menus that allow you to adjust various split percentages for a variety of different charges. These screens can help you maximize your investment and involve your location in the costs associated with your equipment.

## **Entering System Setup Mode**

There are two ways to enter System Setup. Open the coin door and press the Test button to access the game's System Setup software menu system. Or, from the I/O board, move the dip switch SW202 position 4 to the ON position. This switch needs to be moved back to OFF to exit the System Setup menus.

## Selecting a Menu

A menu option can be selected at any time by rolling the trackball up or down or by pressing the Left or Right buttons.

## **Choosing a Menu/Option**

A menu option can be chosen at any time by pressing the Start Button.

#### **Changing a Value**

A value can be changed at any time by rolling the trackball left or right.

Note: Some features may not be allowed in certain state or local jurisdictions. Be sure to check your local laws before activating or allowing any features that may be questionable in your area.

## MAIN MENU

The Main Menu displays four main areas that make up System Setup mode. Please familiarize yourself with these areas, as they will help you maximize your earnings potential.

## Collections & Earnings Menu – See Page 26

This section displays your machine's monetary activity, and details the various areas for income and expenses. This section should be reviewed during every collection, to make sure you manage your split correctly.

## **General Settings – See Page 27**

This area allows you to adjust operator adjustables, perform system tests, and reset your game back to factory settings.

## **Troubleshooting Shortcuts – See Page 37**

This section presents a variety of tests and menus that will help you troubleshoot any problems you may be having with your game. The available sections are also accessible through the other main sections.

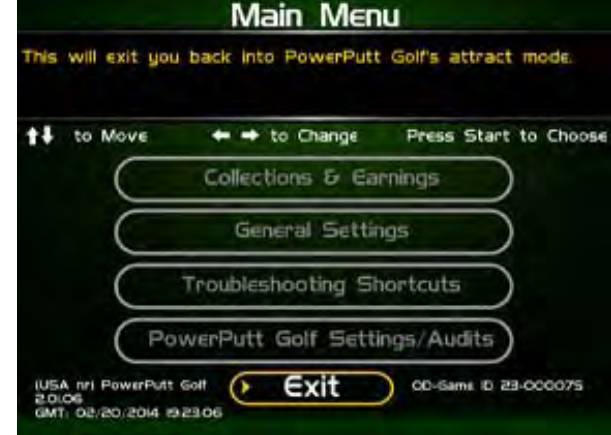

## PowerPutt GOLF Settings & Audits – See Page 37

This area allows you to adjust settings specific to PowerPutt GOLF including the player cost schedule, game features, and game audits.

Exit - This will exit the System Setup menus and take you back into the game's attract mode.

## **COLLECTIONS & EARNINGS MENU**

This menu allows you to perform a collection or view various earnings and fees.

## **Do Collection**

This section is used when making a collection. The various screens will detail the cost breakdowns and show you how much of the cash box is to be paid to the location. Please take some time to familiarize yourself with this section. Using it wisely can save you money.

## **Clear Unused Cash**

Sometimes when you go to make your collection, there is money in the game that has not been played yet. Use this setting to clear the unused cash from the game, so your future collections will reconcile with game play.

## Add Free Cash

Use this setting if you wish to add money to the game for free plays that do not advance the hard meter.

## Back

This will take you back to the Main Menu.

## **DO COLLECTION**

This screen is the main collection screen. There is a lot of helpful information displayed that will help you with your collection. It is highly recommended that you view this screen with every collection, and reset it when your collection is complete. No Contest Fund is available in the offline game.

This screen displays the following helpful information:

## **Collection Date Range**

The displayed dates are from your last collection until today.

## **Days In Operation**

The number of days the machine was active and available for play since the last collection.

## Reset

Highlight this to reset the number of days in operation field to '0'.

## **Total Income**

The total income your machine made for this time period. (Only Cash is available in the offline game.)

## **More Details**

More Details displays a breakdown of the types of money collected.

| Total Income:       | \$ 397.2 | 25    |             |
|---------------------|----------|-------|-------------|
| Cash                | 5 397.25 | -     | More Detais |
| Player Account:     | 5 0 00   |       |             |
| Operator Money Card | 5 0.00   |       |             |
| ITNET Gift Card     | 5 0.00   | 5.000 | O Back      |

|                     | Operator<br>Portion | Location<br>Portion | Total    |
|---------------------|---------------------|---------------------|----------|
| Cash                | S 298.95            | 5 68.90             | 5 397 25 |
| Player Account:     | 5 0.00              | 5 0.00              | 5 0 00   |
| Operator Money Card | 5 0.00              | 5000                | 5 0 00   |
| ITNET Money Card    | 5 0.00              | 5 0 00              | 5 0 00   |
| FREE CASH +         | \$ 0.00             | 5 0.00              | \$ 0.00  |
| TOTALS              | 5 230.05            | 5 5850              | 5 39725  |

| t+ | to Move   | + + to Change F | Press Start to Choose |
|----|-----------|-----------------|-----------------------|
|    | $\subset$ | Do Collection   | $\square$             |
|    | $\subset$ | Clear Unused Ca | sh                    |
|    | $\subset$ | Add Free Cash   | $\square$             |

Collections & Earnings

| to Move to<br>collection From: 03/09/2012<br>Actual Collection | Change Pre<br>collection) to<br>at 1439:55 | ss Start to Choos |
|----------------------------------------------------------------|--------------------------------------------|-------------------|
| Days In Operation:                                             | 71                                         | Reset             |
| Total income                                                   | 5 1209.50                                  | More Details      |
| Contest Fund                                                   | \$ 8.60                                    | More Details      |
| Total Fees:                                                    | S 142.08                                   | More Details      |
| Balance                                                        | S 1067.42                                  |                   |
| Operator Portion of Balance:                                   | \$ 654.65                                  |                   |
|                                                                | and the same                               | D Back            |

## **Total Fees**

The total of the various fees that need to be set aside before making your split.

## **More Details**

More Details displays a breakdown of the various fees (if applicable).

## Balance

The total income minus the total fees.

## **Operator Portion of Balance**

The amount of the collection that the operator keeps.

## **Operator Owes Location**

The amount of the collection that you pay your location.

Collection Fees

will take you

Communication Fees Software Update:

Hardware Upgrade I

Operator Remits

Location Remits

to Mave

Total Fees

ITNET Fees

Taxes

Only the **Hardware Upgrade Fee** is viable in the offline game.

## Back

If you do NOT wish to perform a collection and reset the audits, highlight Back to exit this screen and return to the **Collections & Earnings** menu.

## **Do Collection and Exit**

If you wish to perform a collection and reset the audits (recommended), highlight Do Collection and Exit and press Start. This will set all the fields in the Do Collection screen to zero. Be sure to empty your cash box at the same time, so these screens will match the money at your next collection.

| + 0        | o Change  | Press Start to Choose                                                                                                    |                         | Operator<br>Portion | Location     | Total          |
|------------|-----------|----------------------------------------------------------------------------------------------------|-------------------------|---------------------|--------------|----------------|
|            | \$ 142.08 |                                                                                                    | ITNET Fees              | S 47.73             | 5 47.72      | 5 95.45        |
|            |           |                                                                                                    | Contest Fund            | 5 4.30              | 5 430        | S 8.60         |
|            | \$ 95.45  | More Details                                                                                                    | Communication Fee       | \$ 19.02            | \$ 19.01     | 5 38.03        |
|            | 5 38.03   |                                                                                                    | Software Upgrade Fee:   | 5 0.00              | 5 0.00       | 5 0.00         |
| _          | \$ 0.00   |                                                                                                    | Hardware Upgrade Fee:   | \$ 0.00             | 5 0.00       | \$ 0.00        |
| <b>6</b> 1 | 5 0.00    |                                                                                                    | Taxes                   | 5 0.00              | 5 -0.00      | 5 -0.00        |
|            | 5-0.00    | Back                                                                                                    | TOTALS                  | \$ 71.05            | 5 71.03      | 5 142.0B       |
|            |           |                                                                                                    | Operator Remits         | \$ 142.08           | To incredibl | e Technologies |
|            | \$ 142.08 | and the second second se | Operator Remits         | \$ -0.00            | To Tax Au    | thorities      |
| _          | 5 0.00    |                                                                                                    | Location Remits         | \$ 0.00             | To Tax Au    | thorities      |
|            |           |                                                                                                    |                         | • Back              |              |                |
| 0.00       |           | D-Game ID 23-000575                                                                                                    | USA) PowerPutt Live 100 | 00                  | D-Game       | D 23-000575    |
|            |           |                                                                                                    |                         |                     |              |                |
|            |           |                                                                                                    |                         |                     |              |                |
|            |           |                                                                                                    |                         |                     |              |                |

| This will pert                                                      |                                                                              | lous menu.                            |
|---------------------------------------------------------------------|------------------------------------------------------------------------------|---------------------------------------|
| to Movi<br>Collection Fr<br>Actual Collec                           | Are you sure you want<br>record this as a collection<br>the time period of : | to : to Choose<br>for                 |
| Days In Ope<br>Total Income<br>Contest Fun<br>Total Fees<br>Balance | 3/06/2012 To 03/09/20<br>14:30:51 14:39:55                                   | Remet<br>More Details<br>fore Details |
| Operator Po<br>Operator Ov                                          | Yes: Record It                                                               | ack Back                              |

Collection Fee/Funds Details

## **GENERAL SETTINGS**

The General Settings menu houses various adjustable settings relating to the cabinet, and is divided into two sections.

## **Operator Adjustables**

This area allows you to adjust options like volume, attract mode sounds, and money slot settings.

## **System Tests**

This area allows you to perform diagnostics including video adjustments, input tests, and sound tests.

#### Back

This will take you back to the **Main Menu**.

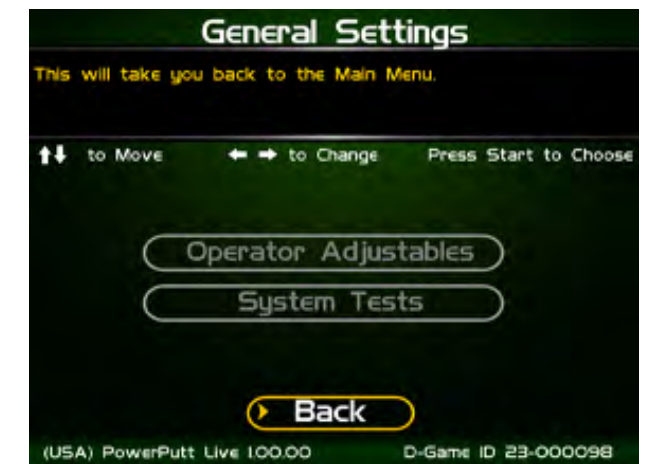

## **OPERATOR ADJUSTABLES**

This menu contains adjustable settings that pertain to you and your business. Please familiarize yourself with this section, as it can help you maximize the game's earning potential.

## **General Adjustments**

This area allows you to adjust options like coin message and game mode.

## **Money Slot Adjustments**

This area allows you to adjust the settings of your various money slots on your cabinet.

## **Sound Adjustments**

This area allows you to adjust the various sound settings including attract mode sounds, game volume, and stereo setup.

## **Collection Settings**

This important area allows you to adjust various fees and splits for your collections.

## **Reset to Factory Settings**

This option allows you to reset all the settings found in the Operator Adjustables section to factory defaults.

#### Back

This will take you back to the General Settings menu.

## **GENERAL ADJUSTMENTS**

## **Coin Message**

Is set to "Insert \$" by default and requires the player to insert money. No other modes are available.

## Game Mode

This lets you toggle between money/free play. The default is set to Money Play.

## **Reset Values**

This resets all values to their default value located on this page.

## Back

This will take you back to the **Operator Adjustables** menu.

| to Move      | + + to Change | Press Start to Choos |
|--------------|---------------|----------------------|
|              | Current Value | Default Value        |
| Coin Message | Instrt 5      | and start \$2        |
| Game Mode:   |               | Non Part             |

| This | will take | Operator Adju      | stable<br>Settings | ES<br>s menu.   |        |
|------|-----------|--------------------|--------------------|-----------------|--------|
| t+   | to Move   | + + to Change      | Press              | Start to        | Choose |
|      | $\subset$ | General Adjustm    | ients              |                 |        |
|      | $\subset$ | Money Slot Adjus   | tments             | $ \rightarrow $ |        |
|      | $\subset$ | Sound Adjustme     | ents               | $ \rightarrow $ |        |
|      |           | Collection Setti   | ngs                | =               |        |
|      |           | Reset to Factory S | Settings           |                 |        |
|      |           | Back               | )                  |                 |        |
| (US  | A) PowerP | utt Live 100.00    | D-Game             | D 23-00         | 8600   |

## MONEY SLOT ADJUSTMENTS

## Money Slot 1 (all machines)

This adjusts how much one pulse equals for Money Slot 1.

## Money Slot 2 (kits only)

This adjusts how much one pulse equals for Money Slot 2.

## Money Slot 3

This adjusts how much one pulse equals for Money Slot 3.

## **Reset Values**

This resets all values to their default value located on this page.

## No

This will not perform the reset and take you back to the previous menu.

## Yes

This will perform the reset and take you back to the previous menu.

## Back

This will take you back to the Operator Adjustables menu.

## SOUND ADJUSTMENTS

## In Game Volume

This option lets you adjust the In Game volume from OFF to 100%. The default is set to 30%.

## **Attract Volume**

This option lets you adjust the Attract Volume from OFF to 100%. **The default is set to 20%.** 

## **Attract Mode Sounds**

This adjusts how often sounds are played in the attract mode: Never, Rarely (every  $20^{th}$  time), Sometimes (every  $10^{th}$  time), Often (every  $5^{th}$  time), and Always. **The default is set to On – Sometimes.** 

## Stereo/Mono

This option is where you select stereo or mono setup. **The default is set to Stereo.** 

## **Reset Values**

This resets all values to their default value located on this page.

#### Back

This will take you back to the **Operator Adjustables** menu.

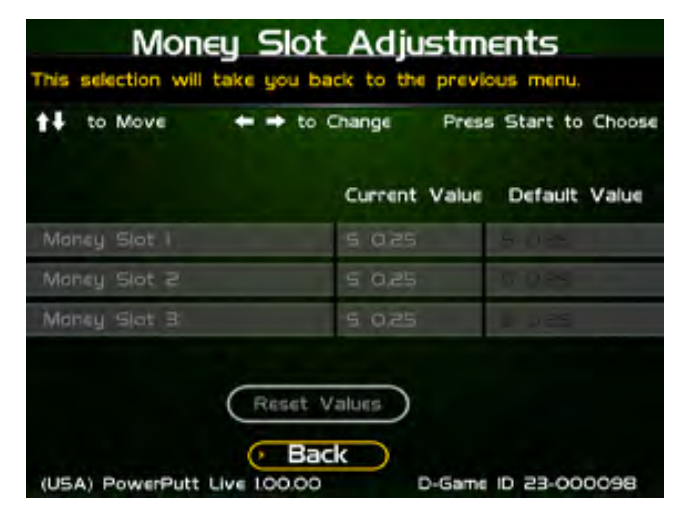

| t+  | to Move      | ← → to Change        | Press Start to Choose                                                                                                    |
|-----|--------------|----------------------|----------------------------------------------------------------------------------------------------|
|     |              | Current, Value       | Default Value                                                                                                    |
| In  | Game Volume  | 20%                  | 100                                                                                                    |
| At  | tract Volume | 50%                  |                                                                                                    |
| At  | tract Mode S | ounds On - Sometimes | CALCEDORES.                                                                                                    |
| Ste | reo/Mono     | 5tere≃               | Constant of Constant of Consta |

## **COLLECTION SETTINGS**

PowerPutt GOLF allows you to adjust costs and percentages for the various income types that are received. Use this menu to determine how much you want your location to help you pay for these charges and services.

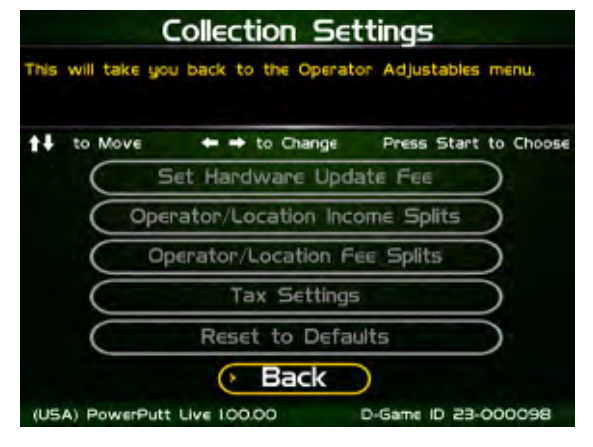

## Set Hardware Update Fee

This menu allows you to adjust the Hardware Update Fee. This fee is included for your convenience, as a method to have the location pay for part of your equipment. The default value is \$0.00 per week.

## **Operator/Location Income Splits**

Use this menu to fine-tune your splits for any generated income. Since there may be times when you have to pay the location before you actually have the cash in hand, you may want to adjust the split in your favor to cover the waiting period. The default settings are displayed on the accompanying screen.

The adjustable settings refer to income generated from:

## Cash

Player Account – N/A ITNET Money Card – N/A Operator Money Card – N/A

## **Operator/Location Fee Splits**

Use this menu to determine how you wish to split the various fees with your location.

## ITNET Fees – N/A Daily Contest Fees – N/A Communication Fees – N/A Software Update Fees – N/A

Hardware Update Fees – This fee is included for your convenience, if you wish to have the location help cover some of your costs.

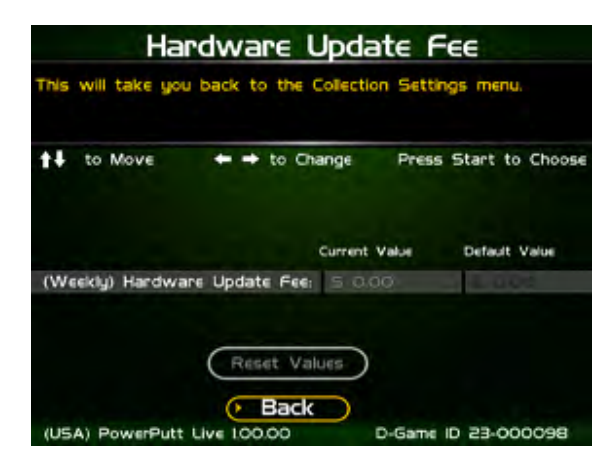

| 🕇 to Move 🔶         | + to Change     | Press Start to Choose |
|---------------------|-----------------|-----------------------|
|                     | Operator %      | Location %            |
| Cash                | 60 <sup>m</sup> | 40%                   |
| Player Account      | 70%m            | 30%                   |
| ITNET Money Card    | 70%             | 30%                   |
| Operator Money Card | 100"            | 0%i                   |

| Operator/Location Fee Splits |                   |                       |  |  |  |  |
|------------------------------|-------------------|-----------------------|--|--|--|--|
| This will take you back      | to the Collection | on Settings menu.     |  |  |  |  |
| 📬 to Move 🗧 🖛 •              | to Change         | Press Start to Choose |  |  |  |  |
|                              | Operator %        | Location %            |  |  |  |  |
| ITNet Fats                   |                   | 50%                   |  |  |  |  |
| Dally Contest Fees           | 50%               | 50%                   |  |  |  |  |
| Communication Fees           | 50%               | 50%                   |  |  |  |  |
| Software Update Fees         | 50%               | 50%                   |  |  |  |  |
| Hardware Update Pees         | 50%               | 50%                   |  |  |  |  |
| (USA) PowerPutt Live IC      | Back              | D-Game ID 23-000098   |  |  |  |  |

PowerPutt GOLF™

Version 3/14
© Copyright Incredible Technologies, Inc. All Rights Reserved. Unauthorized duplication is a violation of applicable law. All other marks are the properties of their respective owners. All rights reserved.

## **Tax Settings**

Many states require special taxes or license fees that affect your bottom line. Use this menu to separate these costs from your collection before making your normal split.

#### Set Tax Rate

This menu allows you to adjust your current tax rate percentage.

## Set Tax Type

This menu helps you determine what part of the collection is taxed, and who pays for these taxes.

## Set Tax Split

This menu allows you to split the tax fees with the location.

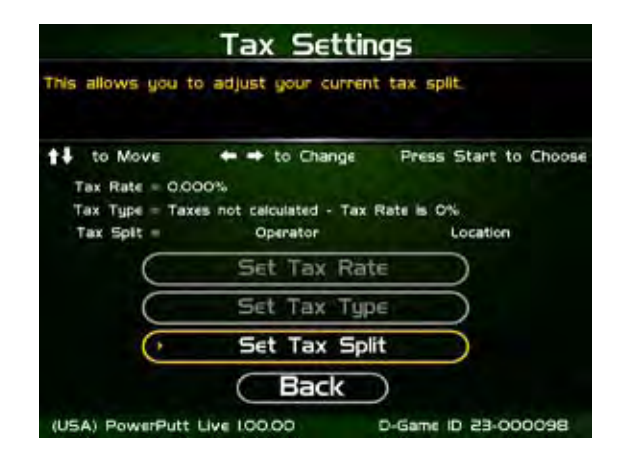

| Set Tax Rate                                                                    |                                                   |               | Set Tax                                                                             | Туре                                                   |             | Set Tax Split     |               |                       |
|---------------------------------------------------------------------------------|---------------------------------------------------|---------------|-------------------------------------------------------------------------------------|--------------------------------------------------------|-------------|-------------------|---------------|-----------------------|
| Enter the desired tax rate. Select DONE select CANCEL to leave the tax rate und | This will take you back to the Tax Settings menu. |               | This will take you back to the Tax Settings menu.                                   |                                                        |             |                   |               |                       |
| to Move      + → to Change                                                      | Press Start to Choose                             | to Move       | ← → to Change                                                                       | e Press Star                                           | t to Choose | <b>†↓</b> to Move | ← ➡ to Change | Press Start to Choose |
|                                                                                 |                                                   |               | ax all income, Locatio                                                              | n Remits Taxes.                                        | )           |                   | Operator %    | Location %            |
| Tax Rate:<br>00.000                                                             | %                                                 |               | Tax all income Except<br>Operator Remit<br>Tax all income Except<br>Location Remits | Contest Fund.<br>s Taxes.<br>Contest Fund.<br>s Taxes. | )           | Tax Split         | 50%           | 50%                   |
| (USA) PowerPutt Live 100.00 D-0                                                 | Game ID 23-000098                                 | (USA) PowerPu | tt Live I.OI.OI                                                                     | D-Game ID 23                                           | 3-000075    | (USA) PowerPutt   | Back          | D-Game ID 23-000075   |

## Back

This will take you back to the Collection Settings menu.

## **Reset to Defaults**

This menu will set all of the collection settings to their factory default values. A verification screen will display to make sure you agree to the change.

## **RESET TO FACTORY SETTINGS**

This menu will reset ALL settings in the Operator Adjustments section to their default values. A verification screen will display to make sure you agree to the change.

## Back

This will take you back to the General Settings menu.

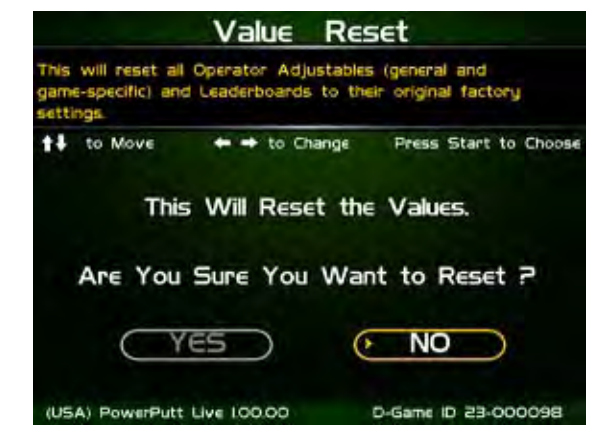

## SYSTEM TESTS

This area allows you to perform diagnostics including video adjustments, input tests, and sound tests.

#### Video Tests

This area has tests that will help you to adjust your game's color, contrast, and screen size.

## **Sound Tests**

This area has tests that will help you adjust your game's audio setup by playing a stored sound, a streaming sound, and testing the speaker(s).

#### **Player Control Tests**

This option allows you to test all inputs including trackball, buttons, money slots, etc.

## **Mechanical Meter Test**

This test makes the hard meter adjust by one to make sure it is functioning properly.

#### **Hardware Tests**

This area includes a series of diagnostic screens and tests to help you make sure your game is functioning correctly.

#### Back

This will take you back to the General Settings menu.

## **VIDEO TESTS**

The Video Tests section has a variety of tests that will help you adjust your monitor.

## **Color Adjustments**

This area will take you to a series of tests to adjust your monitor's RGB settings to have each color display properly.

## **Contrast Adjustments**

This area will take you to a series of tests to adjust your monitor's brightness/contrast so the game displays properly.

## Screen Size Adjustment

Use this screen to align your monitor so that all the circles appear as circles and the boundary line appears on the edge of each side of the screen.

#### Back

This will take you back to the System Tests menu.

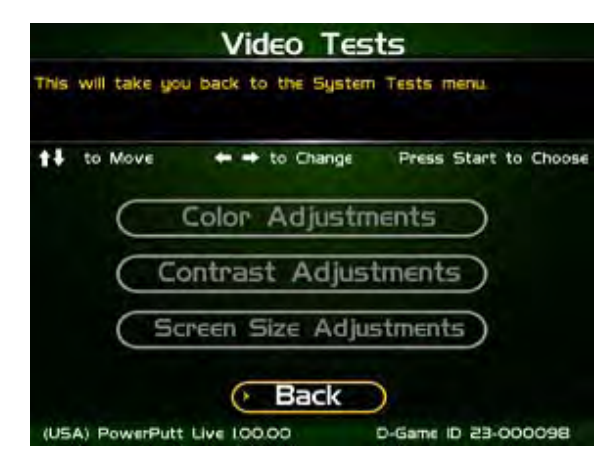

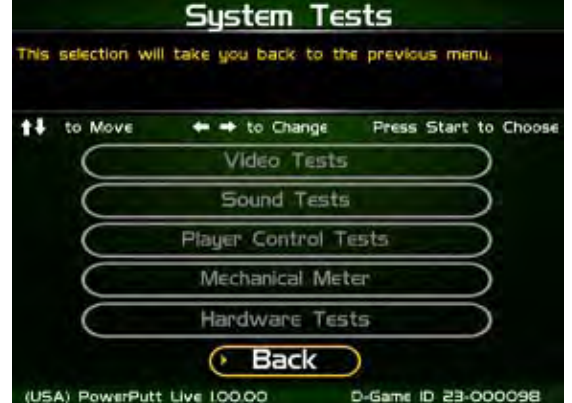

## **COLOR ADJUSTMENTS**

## **Color Grid Adjustment**

Adjust your monitor to have each colored box display properly.

#### **Red Screen**

Adjust your monitor to have red display properly.

## Green Screen

Adjust your monitor to have green display properly.

## **Blue Screen**

Adjust your monitor to have blue display properly.

#### Back

This will take you back to the Video Tests menu.

## **CONTRAST ADJUSTMENTS**

## White Screen

Adjust your monitor to have white display properly.

## 50% White Screen

Adjust your monitor to have 50% white display properly.

## 25% White Screen

Adjust your monitor to have 25% white display properly.

#### **Black Screen**

Adjust your monitor to have black display properly.

#### **Contrast Screen**

This option is a test you can use to adjust your monitor's contrast and brightness settings to have the boxes displayed properly.

**Note:** May not work on older or often used monitors. If you have a monitor that's old or has been used often you may not be able to adjust the contrast and/or brightness levels accordingly. In this case adjust the monitor for best performance while getting close to the recommended settings.

## Back

This will take you back to the Video Tests menu.

## SCREEN SIZE ADJUSTMENT

Use this screen to adjust the size and aspect ratio of your picture. Press the Start button to exit.

# Screen Size

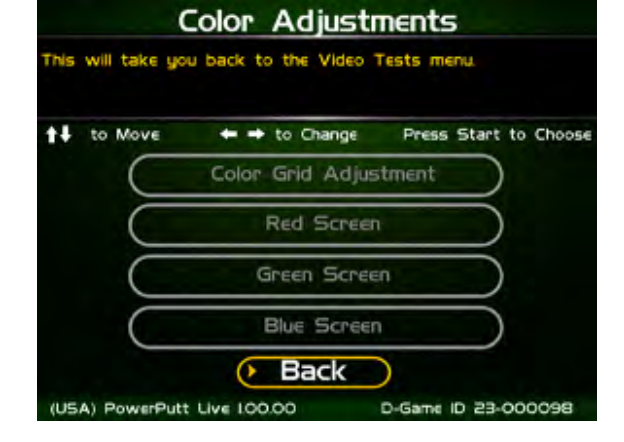

Contrast Adjustments

his will take you back to the Video Tests menu

|                     | White Scree<br>50% White Sc | n<br>reen   | $\square$       |          |
|---------------------|-----------------------------|-------------|-----------------|----------|
|                     | 50% White Sc                | reen        |                 |          |
|                     |                             |             |                 |          |
|                     | 25% White Sc                | reen        |                 |          |
|                     | Black Scree                 | n           | $ \rightarrow $ |          |
|                     | Contrast Scr                | een         | =               |          |
|                     | Back                        | 2           |                 |          |
|                     | 1                           | Decemi      | 0. 33.00        | 0000     |
| (USA) PowerPutt     | LIVE 100.00                 | D-Game      | D 53-00         | 0098     |
|                     |                             |             |                 |          |
| t's old or has been | n used often vou n          | nav not h   | e able          | ר        |
| e monitor for hes   | t performance wh            | ile aetting | n close         |          |
| ic monitor for bea  | st performance wit          | ie getting  | 3 01030         |          |
|                     |                             |             |                 | 1        |
|                     |                             |             |                 |          |
|                     |                             |             |                 |          |
|                     |                             |             |                 |          |
|                     |                             |             |                 |          |
| $\square$           | Screen Siz                  |             |                 | $\frown$ |

## SOUND TESTS

## **Stored Sound**

This will play a stored sound so you can make sure your audio setup is functioning properly.

## **Streaming Sound**

This will play a streaming sound so you can make sure your audio setup is functioning properly.

## **Speaker Test**

This test will say MONO if you have your game set to Mono or LEFT and RIGHT if you have it set to stereo so you can make sure your audio setup is functioning properly.

## Back

This will take you back to the **System Tests** menu.

## PLAYER CONTROL TESTS

Use this screen to test all of the inputs, including the trackball, buttons, and money slots. When an input is active the appropriate graphic image will light. Press the Left, Right and Start buttons simultaneously to exit this test screen.

| to Change Press Start to Choose |
|---------------------------------|
|                                 |
| red Sound                       |
| ming Sound                      |
| eaker Test                      |
|                                 |

| 00                    | Max: 25<br>Current: 0 |                        |   |
|-----------------------|-----------------------|------------------------|---|
| Max: 17<br>Current: 0 |                       | Max: 290<br>Current: O |   |
| (F + 1 - 1            | Current: O            | C                      |   |
| <b>(\$)</b>           |                       | Vol. + Vol             |   |
| O Bulece O Bule       | C Dulece              |                        | - |

## **MECHANICAL METER TEST**

## **Click Meter**

This test makes the hard meter adjust by one to make sure it is functioning properly.

## Back

This will take you back to the System Tests menu.

| Mechanical Meter Test<br>This will take you back to the System Tests menu. |              |              |           |           |           |  |  |
|----------------------------------------------------------------------------|--------------|--------------|-----------|-----------|-----------|--|--|
| t+                                                                         | to Move      | ← → to Chang | e Press   | Start     | to Choose |  |  |
|                                                                            | $\subset$    | Click Me     | ter       | $\supset$ |           |  |  |
|                                                                            |              | • Back       | $\supset$ |           |           |  |  |
| (US                                                                        | A) PowerPutt | Live 100.00  | D-Game    | ID 23-0   | 860000    |  |  |

## HARDWARE TESTS

This area includes a series of diagnostic screens and tests to help you make sure your game is functioning correctly.

## Hardware/Software

This area has options to view your system and USB info.

#### **Check Hard Drive**

This test checks the integrity of your hard drive's data. *Note: This test can take several minutes.* 

## **Check Cooling**

This test helps you make sure your game is functioning at the proper temperature and all fans are working.

## Back

This will take you back to the System Tests menu.

| Hardware Tests<br>This will take you back to the System Tests menu. |                                  |  |  |  |  |  |
|---------------------------------------------------------------------|----------------------------------|--|--|--|--|--|
|                                                                     |                                  |  |  |  |  |  |
| $\subset$                                                           | Hardware/Software                |  |  |  |  |  |
| $\subset$                                                           | Check Hard Drive                 |  |  |  |  |  |
| $\subset$                                                           | Check Cooling                    |  |  |  |  |  |
| $\subset$                                                           | Check Card Reader                |  |  |  |  |  |
|                                                                     | Back                             |  |  |  |  |  |
| (USA) PowerPutt                                                     | Live 1.00.00 D-Game ID 23-000098 |  |  |  |  |  |

## HARDWARE/SOFTWARE

#### System Info

This is a list of your game's current basic system information, including Hard Drive, CPU and Video Card.

#### **USB** Info

This is a list of your game's current USB devices.

#### **Version Info**

This is a list of your game's software version.

#### Back

This will take you back to the Hardware Tests menu.

| This | selection w | ill take you back to the pr | evious menu.         |
|------|-------------|-----------------------------|----------------------|
| t+   | to Move     | ← ➡ to Change P             | ress Start to Choose |
|      | $\subset$   | System Info                 | $\square$            |
|      | $\subset$   | USB Info                    | $\square$            |
|      | C           | Version Info                |                      |

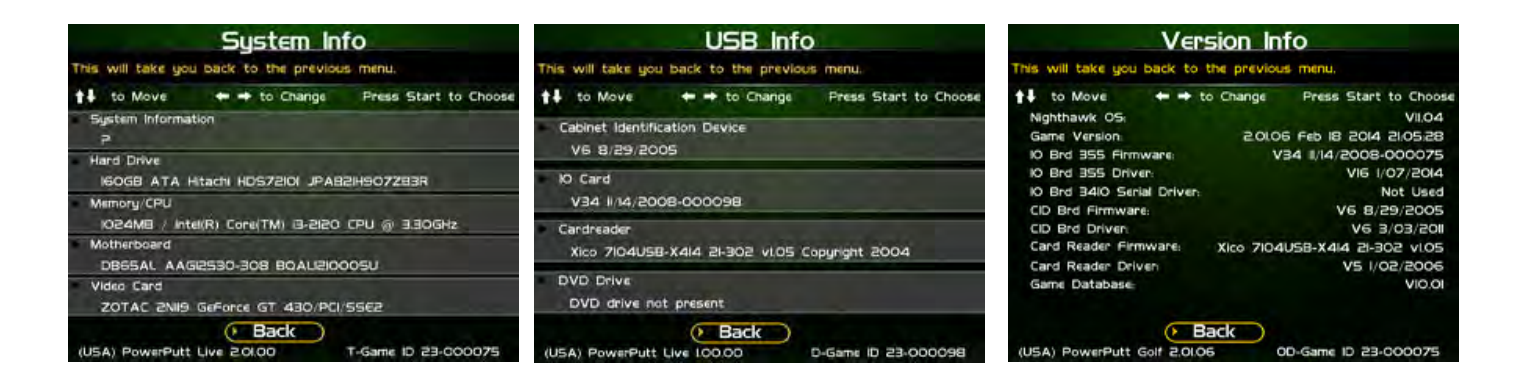

## **CHECK HARD DRIVE**

## **Check File Data**

This test checks the integrity of your hard drive's data.

Select **Begin Test** to initiate the process.

## Note: This test can take up to 3 hours to complete.

If this test succeeds you will see the message: **Status: Hard Drive Functioning Properly.** If this test fails, you will see the message: **Hard Drive Error (#)** 

Select **Back** to skip the test and return to the **Hardware Tests** menu.

## Check File System

This test REBOOTS YOUR GAME and performs a low level systems check of the integrity of your hard drive.

## Note: This can take several minutes.

#### Back

This will take you back to the Hardware Tests menu.

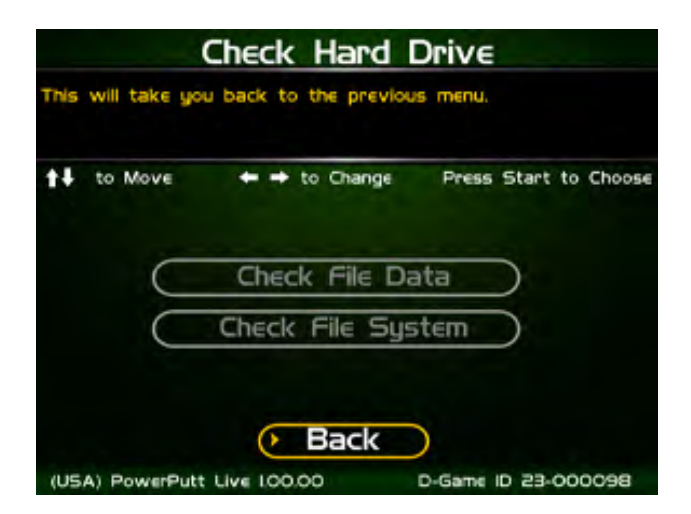

## **CHECK COOLING**

This checks that your game is functioning at the proper temperature and all fans are working. The current status is color-coded for easy viewing. If the results are displayed in green, your cabinet is at normal settings.

# Due to motherboard limitations, not all temperatures or fan speeds may be available.

## Back

The Back button takes you back to the **Hardware Tests** menu.

## **TROUBLESHOOTING SHORTCUTS**

This section gathers many of the commonly used tests and menus into one convenient area. Check here first when troubleshooting problems or questions about the integrity of your machine.

The tests that are available in this section are:

Check Card Reader – N/A Check Cooling Check Hard Drive Hardware & Software Communications Settings – N/A Player Control Tests System Tests Descriptions of each of these tests and sections can be found elsewhere in this manual.

## Back

This will take you back to the Main Menu.

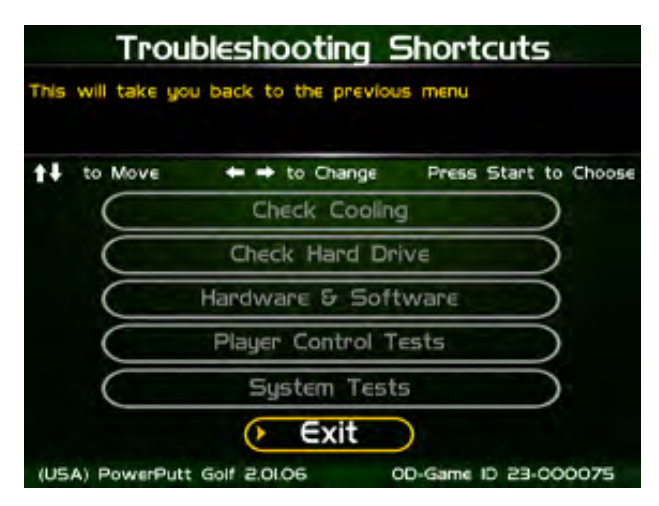

## **POWERPUTT GOLF SETTINGS & AUDITS**

## **Player Cost Schedule**

This option allows you to adjust the amount of money it costs a player to play various game types.

## **Game Audits**

This area allows you to view your money audits, game purchase audits, and reset your collections and audits.

## **Game Options**

This area allows you to adjust options specific to PowerPutt GOLF.

## **Reset Leaderboards**

This will clear all of the game's local leaderboards and highscore screens.

## Back

This will take you back to the Main Menu.

## PLAYER COST SCHEDULE

This screen details the costs of various play selections. The player cost is shown as a total.

## 9 Hole Play

This option lets you adjust how much it costs a player to play a 9-hole game.

## 18 Hole Play

This option lets you adjust how much it costs a player to play a 18-hole game.

## **Bracket Play**

This option lets you adjust how much it costs each player to play in a 4-16-man single-elimination bracketed contest.

## **Reset Defaults**

This resets all values to their default value located on this page.

## Back

Select this to return to the **PowerPutt GOLF Settings & Audits** menu.

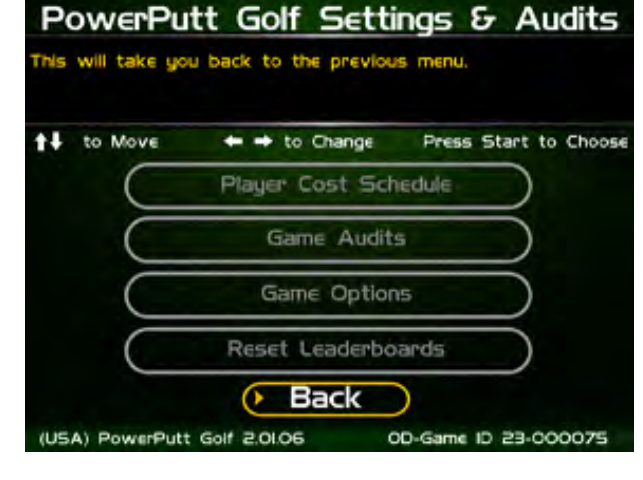

| to Move             | + + to 0           | hange Press Start to Choose |
|---------------------|--------------------|-----------------------------|
| Adjustable<br>Costs | Cost Per<br>Player | Default                     |
| 9 Hole Play         | S 100              | \$ 100                      |
| 18 Hole Play        | \$ 2.00            | \$ 2.00                     |
| Bracket Play        | 5 200              | \$ 2.00                     |
|                     | Reset I            | Defaults                    |

## **POWERPUTT GOLF AUDITS**

This section displays various counts and totals for a variety of areas of interest. The following values are based on the last reset, the date of which is shown at the top of the screen.

# Game (settings for machine time, total game time and average player game time)

Coin Slot 1 (All Machines) Coin Slot 2 (Kits only) Bill Acceptor Lifetime Money In

This field shows how much total money your machine has made. This field is cumulative and is not affected by resetting the audits on this screen.

## More

The available audits span a number of different screens.

Selecting More brings you to the next screen of audit information.

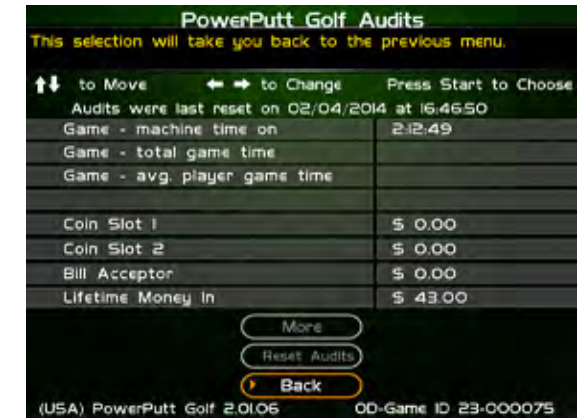

| PowerPutt_Golf_Audits<br>This selection will take you back to the previous menu. |                       | PowerPutt Golf Audits<br>This selection will take you back to the previous menu. |                                          | PowerPutt Golf Audits<br>This selection will take you back to the previous menu. |                                         |
|----------------------------------------------------------------------------------|-----------------------|----------------------------------------------------------------------------------|------------------------------------------|----------------------------------------------------------------------------------|-----------------------------------------|
| to Move ← → to Change<br>Audits were last reset on 02/04/20                      | Press Start to Choose | to Move ← → to Change<br>Audits were last reset on 02/04/2                       | Press Start to Choose<br>014 at 16:46:50 | to Move ← → to Change<br>Audits were last reset on 02/04/20                      | Press Start to Choose<br>014 at 16:4650 |
| Players who started a new game                                                   | 0                     | I Player Games                                                                   | 0                                        | 4 Player Bracket Play                                                            | 0                                       |
| Players who completed IS holes                                                   | 0                     | 2 Player Games                                                                   | 0                                        | 8 Player Bracket Play                                                            | 0                                       |
| # of Free Play players                                                           | 0                     | 3 Player Games                                                                   | 0                                        | 16 Player Bracket Play                                                           | 0                                       |
|                                                                                  |                       | 4 Player Games                                                                   | 0                                        |                                                                                  |                                         |
| Poker Putt Games                                                                 | 0.00%                 | 5 Player Games                                                                   | 0                                        | Casual Games                                                                     | 0                                       |
| Non Poker Putt Games                                                             | 0.00%                 | 6 Player Games                                                                   | 0                                        |                                                                                  |                                         |
| Play Next 9 confirmations                                                        | 0                     | 7 Player Games                                                                   | 0                                        | 9 Hole Games                                                                     | 0                                       |
|                                                                                  |                       | 8 Player Games                                                                   | 0                                        | IB Hole Games                                                                    | 0                                       |
| (USA) PowerPutt Golf 2,0106 00                                                   | D-Game ID 23-000075   | (USA) PowerPutt Golf 20106                                                       | 10-Game 10 23-000075                     | (USA) PowerPutt Golf 2.0106                                                      | 10-Game 10 23-000075                    |

| PowerPutt Golf A                         | Audits                | PowerPutt Golf                          | Audits                |
|------------------------------------------|-----------------------|-----------------------------------------|-----------------------|
| This selection will take god back to the | previous menu.        | This selection will take god back to th | e previous menu.      |
| to Move ↔ → to Change                    | Press Start to Choose | to Move ← → to Change                   | Press Start to Choose |
| Audits were last reset on 02/04/20       | 14 at 16:46:50        | Audits were last reset on 02/04/2       | 014 at 16:46:50       |
| Skull Island course selected             | 0                     | Camelot course selected                 | 0                     |
| Dusty Trail course selected              | 0                     | Safari River course selected            | 0                     |
| Freaky Tiki course selected              | 0                     | Lost Veras course selected              | 0                     |
| Bigfoot Bend course selected             | 0                     | cost vegas course selected              |                       |
| King Putt's Tomb course selected         | 0                     |                                         |                       |
| Roadside 66 course selected              | 0                     | Male players                            | 0.00%                 |
| Miner 49er course selected               | 0                     | Female players                          | 0.00%                 |
| Haunted Hills course selected            | 0                     | Alternating After Each Shot             | 0.00%                 |
| More                                     |                       | Alternating After Each Hole             | 0.00%                 |
| (Reset Audits)                           |                       | (Reset Audits)                          |                       |
| Back                                     |                       | D Back                                  |                       |
| (USA) PowerPutt Golf 2.01.06 0           | D-Game ID 23-000075   | (USA) PowerPutt Golf 2.0L06             | D-Game ID 23-000075   |

## **Reset Audits**

This will reset the fields on all of the Audits screens to zero, and update the date of the last audit reset. The Lifetime Money In field will not be affected by this function.

#### Back

This will take you back to the **PowerPutt GOLF Settings & Audits** page.

## **GAME OPTIONS**

Game Options presents a variety of game-specific features that can be turned on or off based on the needs of your location.

#### **Shot Timeout**

This is the time allowed for each swing. If no input is noticed during this time period, the game will move on to the next turn. Default time for a stroke is one minute.

## **Over Par Limit**

This is the maximum number of strokes over par a player can take on one hole. The default is six strokes over par.

#### **Max Timeouts**

This is the number of consecutive timeouts it takes to end a game and return to the attract mode.

## Daily Contests - N/A

#### **Poker Putt**

This feature has a default setting OFF. With Poker Putt ON, the player has the ability to win playing cards for eagles, hole-in-ones and great shots.

#### **Raw Talk**

This is an optional mode that features an announcer who uses amusingly offensive language to describe some shots. This feature has a default setting OFF in case of sensitive audiences or minors who can access the game. Turn ON if these audiences are not a concern.

#### Banner Message – N/A

#### **Reset Values**

This will reset the fields on this screen to zero, and update the date of the last audit reset. The Lifetime Money In field will not be affected by this function.

## **RESET LEADERBOARDS**

Use this menu to clear the leaderboards or high-score screens. You can reset individual course leaderboards or all of them at once.

## **Reset Bracket Play Leaderboard**

Resets any contest leaderboard played on this machine.

## Reset Skull Island/Dusty Trail/Freaky Tiki Leaderboard

#### More

To view the next set of Leaderboard screens: Reset Bigfoot Bend/King's Putt/ Roadside 66 and Miner 49er Leaderboards

#### More

To view the next set of Leaderboard screens: **Reset Haunted Hills/Camelot/Safari River and Lost Vegas Leaderboards** 

## **Reset All Leaderboards**

Resets all leaderboards on the machine.

#### Back

This will take you back to the previous **Reset Leaderboards** page.

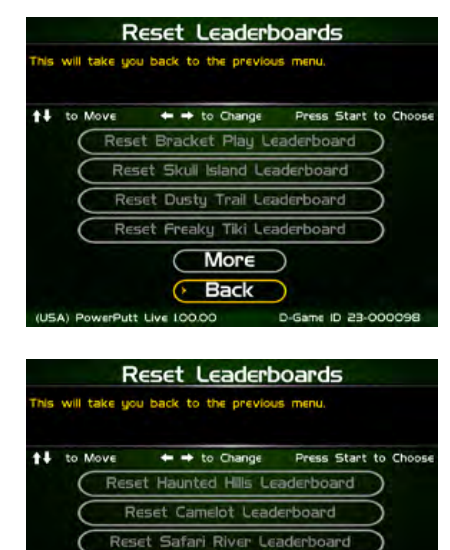

Reset Lost Vegas Leaderbo

Live 2.01.00

Reset All Leaderboards

| PowerPutt GOLF™ |                      |                     | Version 3/14             |                                                            |  |
|-----------------|----------------------|---------------------|--------------------------|------------------------------------------------------------|--|
| © C             | Copyright Incredible | Technologies, Inc.  | All Rights Reserved.     | Unauthorized duplication is a violation of applicable law. |  |
|                 | All                  | other marks are the | e properties of their re | espective owners. All rights reserved.                     |  |

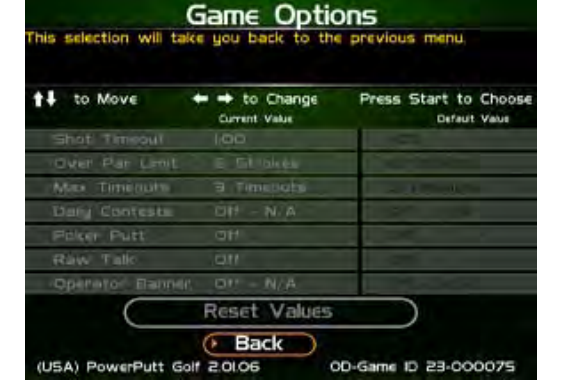

# POWERPUTT GOLF TROUBLESHOOTING GUIDE & REFERENCE

## APPENDIX A TROUBLESHOOTING GUIDE

| Video Problems                                                                 |                                                       |                                                                                                    |  |  |
|--------------------------------------------------------------------------------|-------------------------------------------------------|----------------------------------------------------------------------------------------------------|--|--|
| Symptom                                                                        | Probable Cause                                        | Solution                                                                                                    |  |  |
| No picture on the Monitor                                                      | I/O Board DIP Switch settings are wrong.              | Adjust DIP Switch settings to match<br>the resolution of the monitor you are<br>using. Refer to I/O DIP Switch<br>Settings in Appendix D.                          |  |  |
|                                                                                | Incorrect video connection configuration.             | Be sure the video connections are<br>correct according to the type of<br>monitor you are using. Refer to the<br>diagrams in Appendix D.                            |  |  |
|                                                                                | Monitor does not have a proper<br>A.C. voltage input. | Verify A.C. power to the Nighthawk<br>System box. Verify monitor is<br>working on a known good system.                                                             |  |  |
|                                                                                | Monitor is defective.                                 | Repair or replace.                                                                                                    |  |  |
|                                                                                | Nighthawk System box is defective                     | Go to Nighthawk System box troubleshooting section.                                                                                                    |  |  |
| No picture but game sounds are<br>heard                                        | Incorrect video connection configuration.             | Verify video is connected to the system correctly. Refer to the diagrams in Appendix D.                                                                            |  |  |
|                                                                                | Since you hear game sounds the system is working.     | Review no picture troubleshooting section above.                                                                                                    |  |  |
| Scrambled Picture                                                              | I/O Board DIP Switch settings are set wrong.          | Adjust DIP Switch settings to match<br>the resolution of the monitor you are<br>using. Refer to DIP Switch Settings<br>in Appendix D.                              |  |  |
|                                                                                | Incorrect video connection configuration.             | Be sure the video connections are<br>correct according to the type of<br>monitor you are using. Refer to the<br>diagrams in Appendix D.                            |  |  |
| Entire picture is not seen on the screen or it does not fill the entire screen | Misadjusted monitor.                                  | Adjust the monitor width and height.<br>Use video screen adjustment in<br>system tests. Refer to the monitor<br>manual.                                            |  |  |
| Missing or washed out colors                                                   | Bad Video connections                                 | Verify continuity from the monitor to<br>the video out on the I/O Board. Red,<br>Green, Blue video signal. <i>Mid. and</i><br><i>Low resolution monitors only.</i> |  |  |
|                                                                                | Contrast and brightness on the                        | Refer to the monitor manual to make                                                                                                    |  |  |
|                                                                                | Defective Monitor.                                    | Verify by connecting a known good monitor to the system.                                                                                                    |  |  |

| Sound Problems                   |                                                                                              |                                                                                                  |  |
|----------------------------------|----------------------------------------------------------------------------------------------|--------------------------------------------------------------------------------------------------|--|
| Symptom                          | Probable Cause                                                                               | Solution                                                                                         |  |
| No audio                         | Audio Cable between the I/O Board<br>and the Nighthawk system box are<br>not connected.      | Verify audio cables are connected.<br>Refer to Appendix D.                                       |  |
|                                  | Speakers are not connected properly.                                                         | Verify continuity from the I/O Board speaker output pins to the speakers. Refer to Appendix D.   |  |
|                                  | Volume is set to the lowest level.                                                           | Adjust the volume to an audible level.                                                           |  |
|                                  | Attract mode sounds may be set to<br>all off. You will have sounds when<br>playing the game. | Choose one of the 5 Attract Mode<br>sound options in Sound<br>Adjustments.                       |  |
|                                  | Defective I/O Board.                                                                         | Verify on a known working system.<br>Replace if necessary.                                       |  |
|                                  | Defective Nighthawk system box.                                                              | Be certain all other possibilities are<br>explored before replacing the<br>Nighthawk system box. |  |
|                                  | DIP switch settings are incorrect for your application                                       | Refer to Monitor Applications at the back of this manual for proper setup.                       |  |
| Distorted or scratchy game audio | Bad speaker.                                                                                 | Replace blown speaker.                                                                           |  |
|                                  | Loose speaker or grill cover is<br>causing vibration.                                        | Verify all components are installed properly and securely.                                       |  |
|                                  | Loose/defective audio cables from<br>the Nighthawk system box to the<br>I/O Board.           | Check the audio cable connections.<br>Replace cable.                                             |  |
|                                  | Defective I/O Board.                                                                         | Verify on a known working system.<br>Replace if necessary.                                       |  |
|                                  | Defective Nighthawk system box.                                                              | Be certain all other possibilities are<br>explored before replacing the<br>Nighthawk system box. |  |

| Nighthawk Chassis Problems                                        |                                                                  |                                                                                                    |  |
|-------------------------------------------------------------------|------------------------------------------------------------------|----------------------------------------------------------------------------------------------------|--|
| Symptom                                                           | Probable Cause                                                   | Solution                                                                                                    |  |
| No video and no green lights on the I/O Board. Fans are not heard | No AC power to the Nighthawk Chassis.                            | Verify A.C. voltage is connected to the Nighthawk Chassis.                                                                                                    |  |
| on the Nighthawk Chassis.                                         | Power switch on the Nighthawk<br>Chassis is off.                 | Flip the Nighthawk Chassis power switch to on.                                                                                                    |  |
|                                                                   | Main cabinet power switch is off.                                | Be certain the main cabinet switch is set to on.                                                                                                    |  |
|                                                                   | Soft Power Shutdown                                              | Press the Soft Power button with the<br>power turned on. Or, short the top 2<br>pins of the 6-pin connector on the<br>system box. See Appendix D.                                                       |  |
|                                                                   | Defective Nighthawk Chassis.                                     | Be certain all other possibilities are explored before replacing the Nighthawk Chassis.                                                                                                    |  |
| No video and no green lights on the I/O Board. Fans are heard on  | DC power cord not connected from Nighthawk Chassis to I/O Board. | Connect the DC power cord from the Nighthawk Chassis to the I/O Board.                                                                                                    |  |
| the Nighthawk Chassis.                                            | Defective I/O Board.                                             | Try it on a known good system.<br>Verify by disconnecting all cables<br>from the I/O Board except the DC<br>power and USB cable to the<br>Nighthawk Chassis. No green lights,<br>replace the I/O Board. |  |

| Control Problems                                                                                            |                                                                       |                                                                                           |  |
|----------------------------------------------------------------------------------------------------|-----------------------------------------------------------------------|-------------------------------------------------------------------------------------------|--|
| Symptom                                                                                                    | Probable Cause                                                        | Solution                                                                                  |  |
| Button does not work.                                                                                       | Switches Common post is not connected to digital ground.              | Verify continuity to digital/power supply ground.                                         |  |
|                                                                                                    | Signal wire is not connected to the Normally Open post of the switch. | Verify continuity from the I/O Board<br>to the Normally Open post of the<br>switch.       |  |
|                                                                                                    | Switch is defective.                                                  | Replace defective switch.                                                                 |  |
| Button always indicates closed in<br>the player control test. Pressing it<br>will show it is not depressed. | Signal wire is connected to the Normally Closed post of the switch.   | Connect signal wire to the Normally Open post of the switch.                              |  |
| Button always indicates closed in player control test even with the switch disconnected entirely.           | Defective I/O Board.                                                  | Test on a known good system.<br>Replace if necessary.                                     |  |
| Trackball is not functioning in any direction.                                                              | Trackball is not connected to the I/O Board properly.                 | Verify the trackball is connected to J208 labeled trackball on the I/O Board.             |  |
|                                                                                                    | Defective trackball Interconnect cable.                               | Verify continuity on the trackball Interconnect cable.                                    |  |
|                                                                                                    | Trackball is defective.                                               | Replace trackball.                                                                        |  |
|                                                                                                    | I/O Board is defective                                                | Replace I/O Board. Try it on a known good system.                                         |  |
| Trackball does not work in a certain direction.                                                             | Trackball cable is defective.                                         | Verify continuity on the trackball cable. Repair or replace if needed.                    |  |
|                                                                                                    | Trackball is defective.                                               | Repair or replace the trackball. Try it on a known working system.                        |  |
|                                                                                                    | I/O Board is defective.                                               | Repair or replace the I/O Board. Try it on a known working system.                        |  |
| Trackball works intermittently.                                                                             | Inside of the trackball is dirty.                                     | Clean the inside of the trackball.                                                        |  |
|                                                                                                    | Rollers are worn.                                                     | Replace the rollers and bearings.                                                         |  |
|                                                                                                    | Trackball is over-tightened.                                          | Do not over-tighten the trackball.<br>Tighten just enough to flatten the<br>lock washers. |  |

| HDTV Video Problems                 |                                                             |                                                                                                    |  |
|-------------------------------------|-------------------------------------------------------------|----------------------------------------------------------------------------------------------------|--|
| Symptom                             | Probable Cause                                              | Solution                                                                                                    |  |
|                                     | Incorrect video cable configuration.                        | Be sure you are using the proper cable connections. Refer to the HDTV connections configurations.                                                                |  |
|                                     | Connected to the wrong output on the system box             | Refer to the HDTV connections configurations.                                                                                                    |  |
| There is no picture during boot up. | Connected to the wrong input on the HDTV                    | HDTVs usually have more than 1<br>input for a certain input type.<br>Examples are Component 1 & 2;<br>HDMI 1 & 2.                                                |  |
|                                     | Incorrect input selected on the HDTV                        | Be sure the correct input is selected<br>from the HDTV input menu.<br>Example: If using HDMI 1 that input<br>must be selected from the HDTV<br>video input menu. |  |
|                                     | DIP switch setting SW 201 on the I/O Board set incorrectly. | Sw201 on the I/O Board must be configured to match the method of video you are using.                                                                            |  |

| Symptom                                                               | Probable Cause                                                                                     | Solution                                                                                                    |
|-----------------------------------------------------------------------|----------------------------------------------------------------------------------------------------|----------------------------------------------------------------------------------------------------|
|                                                                       | Normal black screen is displayed<br>for a period of time just before 3D<br>graphics are displayed. | This is normal operation. Be sure to<br>wait at least two minutes after<br>LOADING GAME is displayed to<br>see if video appears.                                      |
| No picture after boot up                                              | Your VGA cable is connected to the second monitor output.                                          | Connect the VGA connector to the main output port.                                                                                                    |
|                                                                       | Incompatible video mode                                                                            | Many monitors will not accept SVGA<br>720p or 800 X 600. 640 x 480<br>usually works. A commercial grade<br>HDTV will usually work.                                    |
| Distorted of fuzzy picture                                            | Improper cable connection                                                                          | Be sure the video cables are<br>securely connected at the computer<br>video card and at the HDTV. This is<br>especially critical if using a<br>component video cable. |
|                                                                       | Incorrect DIP switch configuration.                                                                | Be sure Sw201 is configured to match the desired video.                                                                                                    |
| Picture is too big for the screen or does not fill the entire screen. | Increase or decrease screen size in games adjustments.                                             | Location is in General<br>Settings>Operator>System<br>Tests>Video Screen<br>Settings>Screen Size Adjust                                                               |

## HDTV Audio Problems

|                             | RCA audio cable is not connected to the system box or HDTV           | Connect the RCA audio cable to the system box and then to the proper input on the HDTV.                                                                        |
|-----------------------------|----------------------------------------------------------------------|----------------------------------------------------------------------------------------------------|
| No Audio                    | RCA audio cable is connected to the wrong audio input of the HDTV    | You must connect the audio cable to<br>the matching video input selected.<br>For example: If you are using<br>Component 1 the audio must go to<br>Component 1. |
|                             | HDTV audio is muted                                                  | Turn the mute off in the HDTV menu.                                                                                                    |
|                             | Volume is turned down on the monitor or game sounds are set too low. | Adjust the volume on the game to 75% and then adjust the game volume to your desired level.                                                                    |
| Low volume                  | Volume is turned down on the monitor or game sounds are set too low. | Adjust the volume on the game to 75% and then adjust the game volume to your desired level.                                                                    |
| Scratchy or distorted audio | Poor cable connection RCA cable                                      | Be sure the RCA audio cable is securely and entirely connected the mating connectors.                                                                          |
| No audio                    | DIP switch settings are incorrect for your application               | Refer to Monitor Applications at the back of this manual for proper setup.                                                                                     |

| Flash Code Messages         |                                                                                         |                                                                                                    |
|-----------------------------|-----------------------------------------------------------------------------------------|----------------------------------------------------------------------------------------------------|
| Flash Code (I/O Diode D102) | Code Description                                                                        | Solution                                                                                                    |
| Flash Code 2                | Possible IO board failure<br>Info: Last reboot due to Watchdog                          | First Check Connections. Turn off game,<br>wait 10 seconds, turn game on. If<br>Problem persists call IT tech support.<br>Turn off game, wait 10 seconds, turn<br>game on. If Problem persists call IT tech |
| Flash Code 4                | Error When updating CID to latest<br>Version                                            | Typically CID failure. Turn off game, wait<br>10 seconds, turn game on. If Problem<br>persists call IT tech support.                                                                                        |
| Flash Code 5                | Updated USB CID was detected.<br>This is not an error but a<br>notification.            | Turn off game, wait 10 seconds, turn<br>game on. If Problem persists call IT tech<br>support.                                                                                                    |
| Flash Code 6                | Disconnected Cabinet ID Device (CID) was detected.                                      | Check USB connection. Turn off game,<br>wait 10 seconds, turn game on. If<br>Problem persists call IT tech support.                                                                                         |
| Flash Code 7                | CID Malfunction. Typically CID is defective.                                            | Turn off game, wait 10 seconds, turn game on. If Problem persists call IT tech support.                                                                                                    |
| Flash Code 10               | Error When updating USB IO<br>board to latest version. Typically<br>an IO board failure | Turn off game, wait 10 seconds, turn game on. If Problem persists call IT tech support.                                                                                                    |
| Flash Code 11               | Updated USB IO board to latest version. This is not an error but a notification.        | Turn off game, wait 10 seconds, turn game on. If Problem persists call IT tech support.                                                                                                    |
| Flash Code 12               | A disconnected IO board was detected.                                                   | Turn off game, Check USB and power connections, turn game on. If Problem persists call IT tech support.                                                                                                    |
| Flash Code 13               | IO board malfunction. Typically IO board has failed.                                    | Turn off game, wait 10 seconds, turn<br>game on. If Problem persists call IT tech<br>support.                                                                                                    |
| Flash Code 14               | Game is incompatible with USB<br>IO board.                                              | This usually means the wrong type of IO<br>board. It does not match the system box<br>software. Try turning off game, wait 10<br>seconds, turn game on. If problem<br>persists call IT tech support.        |

| Miscellaneous Problems         |                                  |                                     |  |
|--------------------------------|----------------------------------|-------------------------------------|--|
| Symptom                        | Probable Cause                   | Solution                            |  |
| Unable to exit Operator Menus. | DIPswitch SW202 position 4 is in | Set position 4 of SW202 to off.     |  |
|                                | the on position.                 | Press start to exit.                |  |
|                                | Test switch wired from the I/O   | Verify satellite test switch is not |  |
|                                | Board is closed.                 | closed.                             |  |
| No fluorescent light           | No 120 volts A.C. power going to | Verify A.C. voltage to the light    |  |
|                                | the light fixture.               | fixture.                            |  |
|                                | Defective fluorescent light.     | Replace fluorescent light.          |  |
|                                | Defective starter                | Replace the starter.                |  |
|                                | Defective ballast.               | Replace the ballast.                |  |
| Coin Meter is not working      | Defective Coin Meter             | Replace with a known good one.      |  |
|                                | Not wired properly               | Connect one lead to +5 or +12 volts |  |
|                                |                                  | depending on device. The other lead |  |
|                                |                                  | to coin meter on Service Panel Pin  |  |
|                                |                                  | 2.                                  |  |
|                                | Defective I/O Board              | Replace with a known good board.    |  |

## APPENDIX B INPUT/OUTPUT CONNECTIONS (I/O POWER, TRACKBALL, ETC.)

For Standard Online Kit and Deluxe Retrofit Kit

#### Trackball Harness

| I/O Board Connector  |  | Trackball Connector  |
|----------------------|--|----------------------|
| PIN WIRE #6 – Black  |  | PIN WIRE #1 – Black  |
| PIN WIRE #1 – Red    |  | PIN WIRE #2 – Red    |
| PIN WIRE #2 – Yellow |  | PIN WIRE #3 – Yellow |
| PIN WIRE #3 – Green  |  | PIN WIRE #4 – Green  |
| PIN WIRE #5 – Blue   |  | PIN WIRE #5 – Blue   |
| PIN WIRE #4 – Purple |  | PIN WIRE #6 – Purple |

#### **Control Panel J203**

| Pin | Color        | Function      |  |  |
|-----|--------------|---------------|--|--|
| 1   |              | N.C.          |  |  |
| 2   | Brown-White  | Left          |  |  |
| 3   |              | N.C.          |  |  |
| 4   | Yellow-White | Right         |  |  |
| 5   | Violet-White | Overview      |  |  |
| 6   | Black        | Volume GND    |  |  |
| 7   |              | N.C.          |  |  |
| 8   |              | N.C.          |  |  |
| 9   | Red-White    | Start/Options |  |  |
| 10  | Black        | Ground        |  |  |

#### I/O Power Cable Pin Outs

| Pin | Wire Color | Function      |
|-----|------------|---------------|
| 1   | Yellow     | + 12 Volts DC |
| 2   | Black      | Ground        |
| 3   | Red        | + 5 Volts DC  |
| 4   | Black      | Ground        |

#### Service Panel J206

| Pin | Color         | Function    |
|-----|---------------|-------------|
| 1   | Red-Black     | Meter Power |
| 2   | Red-Green     | Coin Meter  |
| 3   | Orange-White  | Volume Up   |
| 4   | Orange-Yellow | Volume Down |
| 5   |               | N.C.        |
| 6   | Blue          | Test        |
| 7   | Black         | Test Ground |

## Speakers J301

| Pin | Color        | Function        |
|-----|--------------|-----------------|
| 1   | Yellow-Red   | Left Speaker +  |
| 2   | Yellow-Green | Left Speaker -  |
| 3   | White-Red    | Right Speaker + |
| 4   | White-Green  | Right Speaker - |

#### Coin Door J205

| Pin | Color      | Function    |
|-----|------------|-------------|
| 1   |            | N.C.        |
| 2   |            | N.C.        |
| 3   |            | N.C.        |
| 4   | Black      | Bill Ground |
| 5   | Grey-White | Bill        |
| 6   |            | N.C.        |
| 7   |            | N.C.        |
| 8   | Green-Blue | Coin 2      |
| 9   | Red-Blue   | Coin 1      |
| 10  |            | N.C.        |
| 11  | Black      | Coin Ground |

## Note: N.C. stands for No Connection

## APPENDIX C REPLACEMENT PART NUMBERS

Please refer to these IT part numbers when placing orders.

## **Showpiece Part Numbers**

| Part Number | Description                                                     |
|-------------|-----------------------------------------------------------------|
| 925000337P  | Showpiece, PowerPutt GOLF                                       |
| 900000304   | Showpiece Stand for TV                                          |
| 900236007R  | Cabinet Identification Device, PowerPutt LIVE C.I.D. (Dongle)   |
| 90033700R   | I/O Board Assembly, PowerPutt GOLF                              |
| 900075330R  | System box, PowerPutt LIVE                                      |
| 752259500R  | Bracket for system box filter                                   |
| 753304004   | Filter for system box                                           |
| 999000715   | Cash Vault Assembly, cash vault only                            |
| 938291715   | Cash Vault Sub-Assembly, PowerPutt GOLF security door w/1/5 DBA |
| 999000288   | Bill Validator, MARS AE2481 (1/5) for I.T. security door        |
| 915003310R  | Cable, USB, 3 ft                                                |
| 915015400R  | Cable, HDMI, 15 ft                                              |
| 815000337   | Manual, PowerPutt GOLF                                          |
| 820000295R  | Marquee, PowerPutt GOLF                                         |
| 900820295K  | Showpiece Marquee with frame and bracket (PowerPutt)            |
| 751304115   | Showpiece wing, right side                                      |
| 751304116   | Showpiece wing, left side                                       |
| 740000004R  | Speaker, 4 ohm                                                  |
| 795000100   | Wheel, Black, 3"                                                |
| 752304801R  | Leg Leveler support plate for showpiece cabinet                 |
| 795000150   | Leg Leveler (Rubber base) for showpiece cabinet                 |
| 880000030R  | Trackball                                                       |
| 885000030R  | Trackball plate                                                 |
| 85000001R   | Pushbutton, Red                                                 |
| 85000003R   | Pushbutton, White                                               |

| Part Number | Description                                            |
|-------------|--------------------------------------------------------|
| 925000337   | KIT – STANDARD ONLINE POWERPUTT GOLF U.S.              |
| 900291030   | BAG SUB-ASSY, POWERPUTT GOLF KIT                       |
| 900236007R  | BOARD ASSY, C.I.D.                                     |
| 980000265   | BOX, SYSTEM BOX KIT                                    |
| 752259500R  | BRACKET, CHASSIS FILTER W/3M                           |
| 915250304R  | CABLE ASSEMBLY, I/O PWR/KIT,G-LIVE                     |
| 915000173R  | CABLE ASSEMBLY, TRACKBALL/INTERFACE                    |
| 900300050   | CABLE BAG SUB-ASSY FOR KITS WITH HDMI CABLE            |
| 753304004   | FILTER FOR SYSTEM BOX                                  |
| 915000234R  | GROUND WIRE ASSEMBLY                                   |
| 815000337   | MANUAL, POWERPUTT GOLF                                 |
| 820000295R  | MARQUEE, POWERPUTT                                     |
| 850000001R  | PUSHBUTTON ASSY, RED WITH VERTICAL MOUNTED SWITCH      |
| 850000003R  | PUSHBUTTON ASSY, WHITE WITH VERTICAL MOUNTED SWITCH    |
| 840500324   | QUICK INSTALL, POWERPUTT                               |
| 900075330R  | SYSTEM BOX, POWERPUTT LIVE                             |
| 880000030R  | TRACKBALL ASSY, 3" WHITE                               |
| 885000030R  | TRACKBALL PLATE FOR 3" TRACKBALL (WITH STANDOFFS)      |
| 915250308R  | CABLE ASSEMBLY, INPUT/OUTPUT CONNECTIONS               |
| 915015400R  | CABLE ASSEMBLY, HDMI, 15 FT                            |
| 900337000R  | I/O BOARD ASSEMBLY, POWERPUTT GOLF                     |
| 825100295R  | CONTROL PANEL, POWERPUTT WITH CONTROL LABELS & TB HOLE |

## APPENDIX D SYSTEM DIAGRAMS

## **Detailed Cable Connection Diagram**

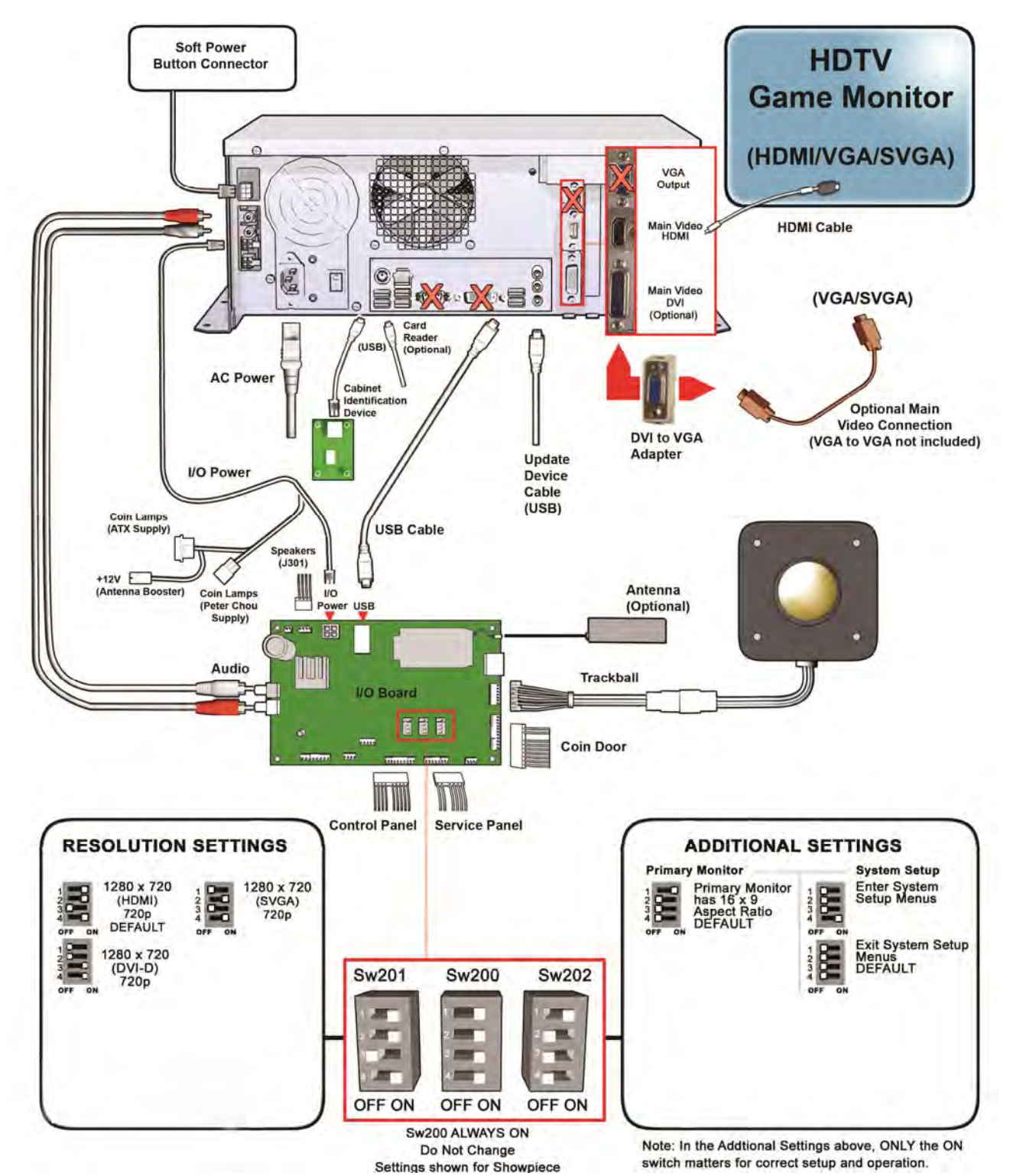

## Nighthawk System Box Diagram

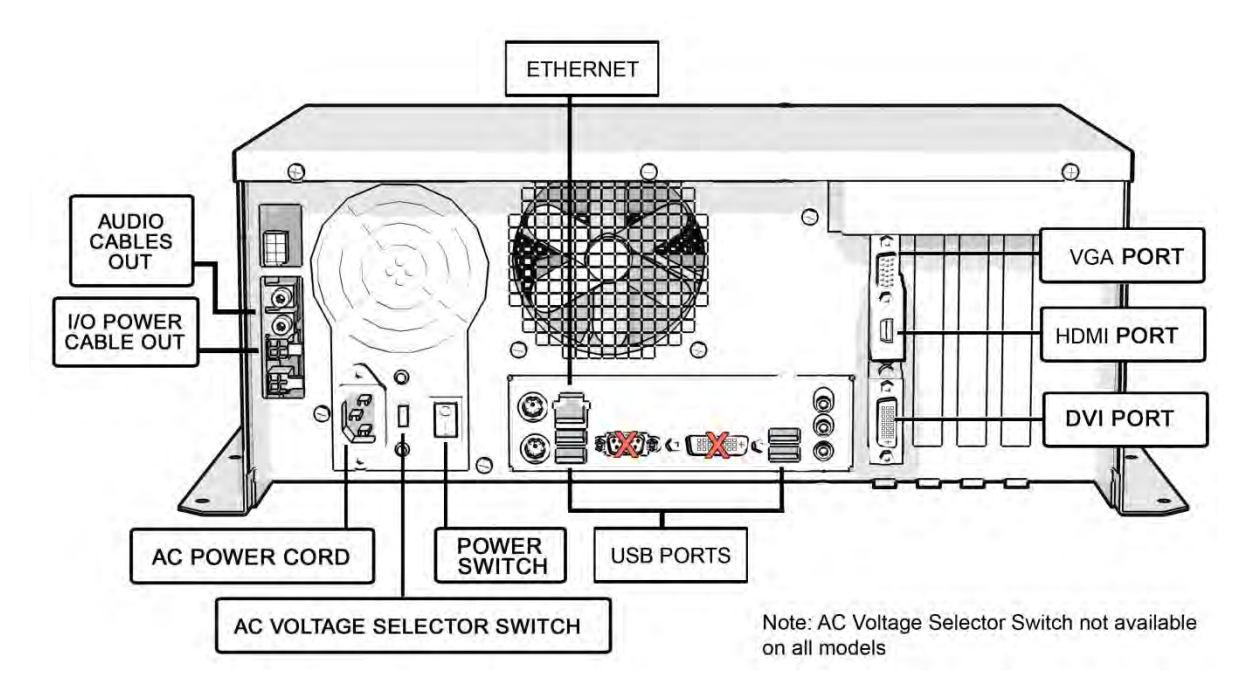

I/O Card Diagram

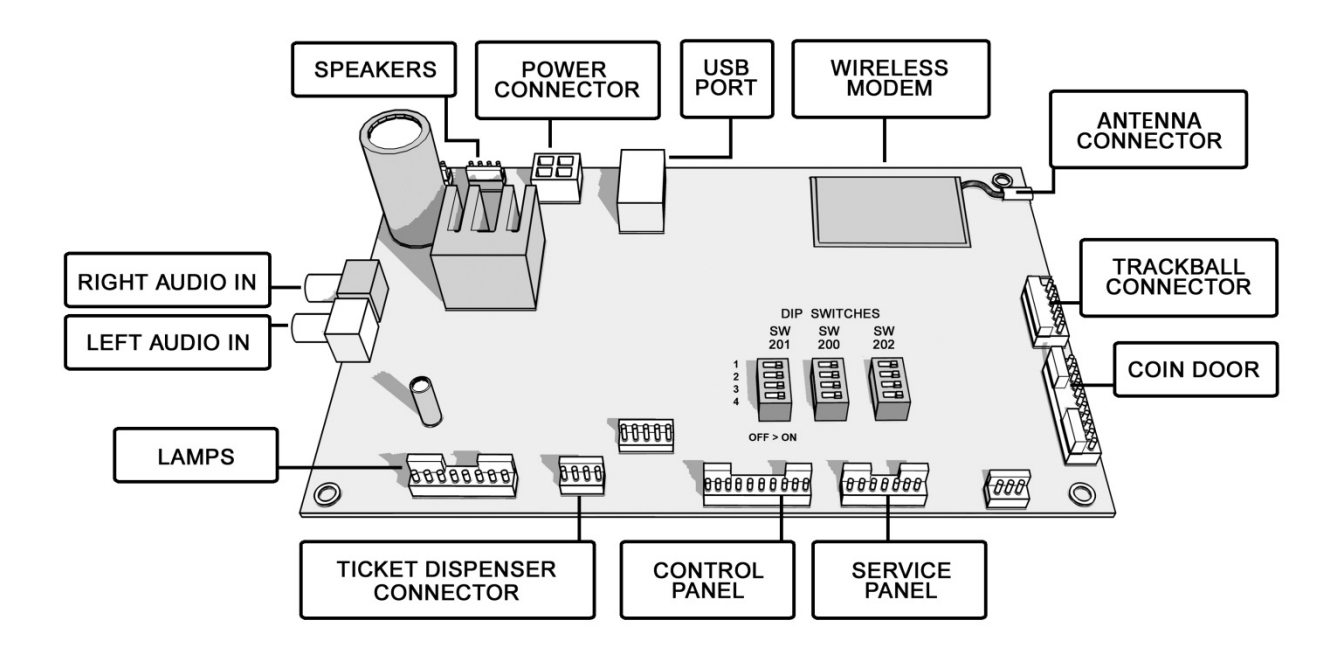

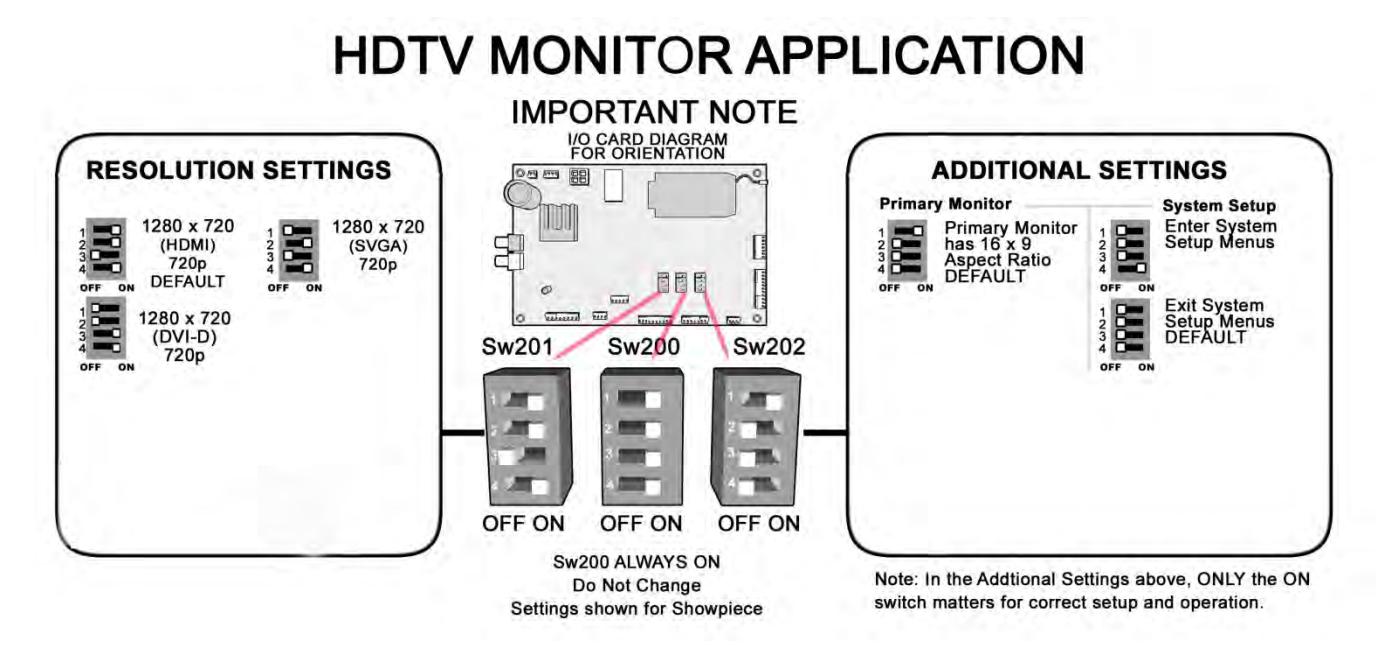

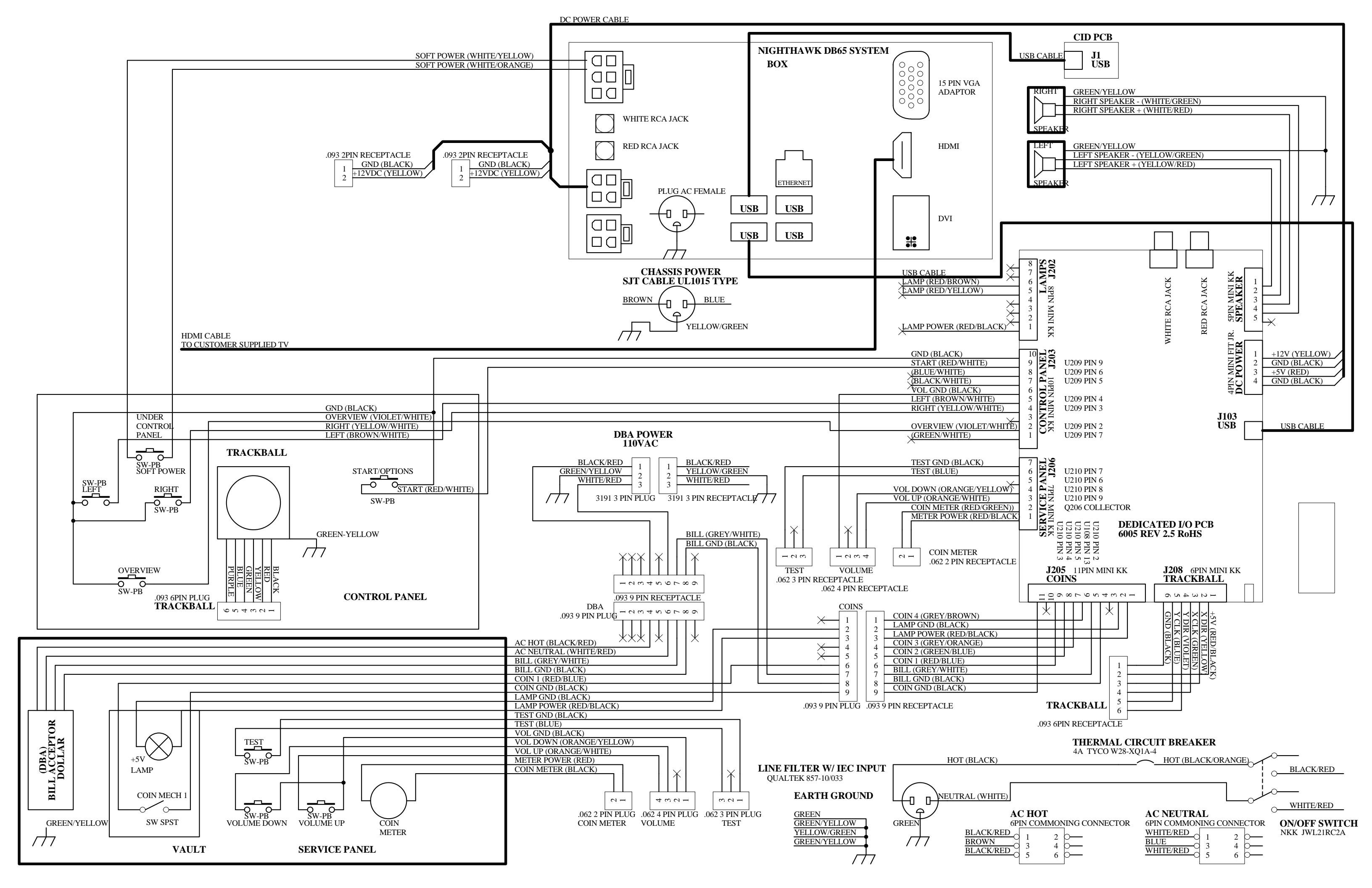

## APPENDIX E

## **GNU General Public License**

TERMS AND CONDITIONS FOR COPYING, DISTRIBUTION AND MODIFICATION

0. This License applies to any program or other work which contains a notice placed by the copyright holder saying it may be distributed under the terms of this General Public License. The "Program", below, refers to any such program or work, and a "work based on the Program" means either the Program or any derivative work under copyright law: that is to say, a work containing the Program or a portion of it, either verbatim or with modifications a nd/or translated into another language. (Hereinafter, translation is included w ithout limitation in the term "modification".) Each licensee is addressed as "you".

Activities other than copying, distribution and modification are not covered by this License; they are outside its scope. The act of running the Program is not restricted, and the output from the Program is covered only if its contents constitute a work based on the Pr ogram (independent of having been made by running the Program). Whether that is true depends on what the Program does.

1. You may copy and distribut e verbatim copies of the Progr am's source code as y ou receive it, in any medium, provided that you conspicuously and appropriately publish on each copy an appropriate copyright notice and disclaimer of warranty; keep intact all the notices that refer to this License and to the absence of an y warranty; and give any other recipients of the Program a copy of this License along with the Program.

You may charge a fee for the physical act of transferring a copy, and you may at your option offer warranty protection in exchange for a fee.

2. You may modify your copy or copies of the Program or any portion of it, thus forming a work based on the Program, and copy and distribute such modifications or work under the terms of Section 1 above, provided that you also meet all of these conditions:

a) You must cause the modified files to carry prominent notices stating that you changed the files and the date of any change.

b) You must cause any work that you distribute or publish, that in whole or in part contains or is derived from the Program or any part thereof, to be licensed as a whole at no charge to all third parties under the terms of this License.

c) If the modified program normally reads commands interactively when run, you must cause it, when started running for such interactive use in the most ordinary way, to print or display an announcement including an appropriate copyright notice and a notice that there is no warranty (or else, saying that you provide a warranty) and that users may redistribute the program under thes e conditions, and telling the user how to view a copy of this License. (Exception: if the Program itself is interactive but does not normally print such an announcement, your work based on the Program is not required to print an announcement.) These requirements apply to the modified work as a whole. If identifiable sections of that work are not derived from the Program, and can be reasonably considered independent and separate works in themselves, then this License, and its terms, do not apply to those sections when you distribute them as separate works. But when you distribute the same sections as part of a w hole which is a work based on the Program, the distribution of the whole must be on the terms of this License, w hose permissions for other licensees extend to the entire whole, and thus to each and every part regardless of who wrote it.

Thus, it is not the intent of this section to claim rights or contest your rights to work written entirely by you; rather, the intent is to exercise the right to control the distribution of derivative or collective works based on the Program.

In addition, mere aggregation of another work not based on the Program with the Program (or with a work based on the Program) on a volume of a storage or distribution medium does not bring the other work under the scope of this License.

3. You may copy and distribute the Program (or a work based on it, under Section 2) in object co de or executable form under the terms of Sections 1 and 2 above provided that you also do one of the following:

a) Accompany it with the complete corresponding machine-readable source code, which must be distributed under the terms of Sections 1 and 2 above on a medium customarily used for software interchange; or,

b) Accompany it with a written offer, valid for at least three years, to give any third party, for a charge no more than your cost of physically performing source distribution, a complete machine-readable copy of the corresponding source code, to be distributed under the terms of Sections 1 and 2 above on a medium customarily used for software interchange; or,

c) Accompany it with the information you received as to the offer to distribute corresponding source code. (This alternative is allowed only for noncommercial distribution and only if you received the program in object code or executable form with such an offer, in accord with Subsection b above.)

The source code for a work means the preferred form of the work for making modifications to it. For an executable work, complete source code means all the source code for all modul es it contains, plus an y associated interface definition files, plus the scripts us ed to control compilation and installation of the executable. Ho wever, as a special exception, the source code distributed need not include anything that is normally distributed (in either source or binary form) with the major components (compiler, kernel, and so on) of the operating system on which the executable runs, unless that component itself accompanies the executable.

If distribution of executable or object code is made by offering access to copy from a designated place, then offering equivalent access to copy the source code from the same place counts as distribution of the source code, even though third parties are not compelled to copy the source along with the object code.

4. You may not copy, modify, sublicense, or distribute the Program except as expressly provided under this License. Any attempt otherwise to copy, modify, sublicense or distribute the Program is void, and will automatical ly terminate your rights under this License. However, parties who have received copies, or rights, from you under this License will not have their licenses terminated so long as such parties remain in full compliance.

5. You are not required to accept this License, since you have not signed it. However, nothing else grants you permission to mo dify or distribute the Program or its derivative works. These actions are prohibited by law if you do not accept this License. Therefore, by modifying or distributing the Program (or any work based on the Program), you indicate your acceptance of this License to do so, and all its terms and conditions for copying, distributing or modifying the Program or works based on it.

6. Each time you redistribute the Program (or any work based on the Program), the recipient automatically receives a license from the original licensor to copy, distribute or modify the Program subject to these terms and conditions. You may not impose any further restrictions on the recipients' exercise of the rights granted herein. You are not responsible for enforcing compliance by third parties to this License.

7. If, as a consequence of a court judgment or allegation of p atent infringement or for any other reason (not limited to patent issues), conditions are imposed on you (whether by court order, agreement or otherwise) that contradict the conditions of this License, they do not excuse you from the conditions of this License. If you cannot distribute so as to satisfy simultaneously your obligations under this License and any other pertinent obligations, then as a consequence you may not distribute the Program at all. For example, if a patent license would not

PowerPutt GOLF™

Version 3/14

permit royalty-free redistribution of the Program by all those who receive copies directly or indirectly through you, then the only way you could satisfy both it and this License would be to refrain entirely from distribution of the Program.

If any portion of this section is held invalid or unenforceable under any particular circumstance, the balance of the section is intended to apply and the section as a whole is intended to apply in other circumstances.

It is not the purpose of this section to induce you to infringe any patents or other property right claims or to contest validity of any such claims; this section has the sole purpose of protecting the integrity of the free software distribution system, which is implemented by public license practices. Many people have made generous cont ributions to the w ide range of software distributed through t hat system in re liance on consistent application of that system; it is up to the author/donor to decide if he or she is willing to distribute software through any other system and a licensee cannot impose that choice.

This section is intended to make thoroughly clear what is believed to be a consequence of the rest of this License.

8. If the distribution and/or use of the Program is restricted in certain countries either by patents or by copyrighted interfaces, the original copyright holder who places the Program under this License may add an explicit geographical distribution limitation excluding those countries, so that distribution is permitted only in or among countries not thus excluded.

In such case, this License incorporates the limitation as if written in the body of this License.

9. The Free Software Foundation may publish revised and/or new versions of the General Public License from time to time. Su ch new versions will be similar in spirit to the present version, but may differ in detail to address new problems or concerns.

Each version is given a distinguishing version number. If the Program specifies a version number of this License which applies to it and "any later version", you have the option of following the terms and conditions either of that version or of any later version published by the Free Software Foundation. If the Program does not specify a version number of this License, you may choose any version ever published by the Free Software Foundation.

10. If you wish to incorporate parts of the Program into other free programs whose distribution conditions are different, write to the author to ask for permission. For software which is copyrighted by the Free Software Foundation, write to the Free Software Foundation; we sometimes make exceptions for this. Our decision will be guided by the two goals of preserving the free status of all derivatives of our free software and of promoting the sharing and reuse of software generally.

#### NO WARRANTY

11. BECAUSE THE PROGRAM IS LICENSED FREE OF CHARGE; THERE IS NO WARRANTY FOR THE PROGRAM, TO THE EXTENT PERMITTED BY APPLICABLE LAW. EXCEPT WHEN OTHERWISE STATED IN WRITING THE COPYRIGHT HOLDERS AND/OR OTHER PARTIES PROVIDE THE PROGRAM "AS IS" W ITHOUT WARRANTY OF ANY KIND, EITHER EXPRESSED OR IMPLIED, INCLUDING, BUT NOT LIMITED TO, THE IMPLIED WARRANTIES OF MERCHA NTABILITY AND FITNESS FOR A PARTI CULAR PURPOSE. THE ENTIRE RISK AS TO THE QUALITY AND PERFORMANCE OF THE PROGRAM IS WITH Y OU. SHOULD THE PROGRAM PROVE DEFECTIVE, YOU ASSUME THE COST OF ALL NECESSARY SERVICING, REPAIR OR CORRECTION.

12. IN NO EVENT UNLESS REQUIRED BY APPLICABLE LAW OR AGREED TO IN WRITING WILL ANY COPYRIGHT HOLDER, OR ANY OTHER PARTY WHO MAY MODIFY AND/OR REDISTRIBUTE THE PROGRAM AS PERMITTED ABO VE, BE LIABLE TO YOU FOR DAMAGES, INCLUDING ANY GENERAL, SPECIAL, INCIDE NTAL OR CONSEQUENTIAL DAMAGES ARISING OUT OF THE USE OR INABILITY TO USE THE PROGRAM (INCLUDING BUT NOT LIMITED TO LOSS OF DATA OR DATA BEING RENDERED INACCURATE OR LOSSES SUSTAINED BY YOU OR THIRD PARTIES O R A FA ILURE OF THE PROG RAM TO OPERATE WITH ANY OTHER PROGRAMS), EVEN IF SUCH HOLDER OR OTHER PARTY HAS BEEN ADVISED OF THE POSSIBILITY OF SUCH DAMAGES.

How to Apply These Terms to Your New Programs If you develop a new program, and you want it to be of the g reatest possible use to the public, the best way to achieve this is to make it free software which everyone can redistribute and change under these terms.

To do so, attach the following notices to the program. It is safest to attach them to the start of each source file to most effectively convey the exclusion of warranty; and each file should have at least the "copyright"

line and a pointer to where the full notice is found.

One line to give the program's name and an idea of what it does.

Copyright (C) yyyy name of author

This program is free software; you can redistribute it and/or modi fy it under the terms of the GNU General Public License as published by the Free Software Foundation; either version 2 of the License, or (at your option) any later version.

This program is distributed in the hope th at it will be useful, but WITHOUT ANY WARRANTY; without even the implied warranty of MERCHANTABILITY or FITNESS FOR A PARTICULAR PURPOSE. See the GNU General Public License for more details.

You should have received a copy of the GNU General Public License along with this program; if not, write to the F ree Software Foundation, Inc., 59 Temple Place - Suite 330, Boston, MA 02111-1307, USA.

## Copyright 2004 Incredible Technologies, Inc. (IT). Certain programs, identified at IT's Website are free software subject to an associated license.

1. Because certain programs are licensed free of charge, see IT's website, there is no warranty for such programs to the extent permitted by applicable law. Except when otherwise stated in writing the copyright holders and/or other parties provide those programs "as is" without warranty of any kind, either expressed or implied, including, but not limited to, the implied w arranties of merchantability and fitness for a particular purpose. The entire risk as to the quality and performance of those programs is with you. Should the programs prove defective, you assume the cost of all necessary servicing, repair or correction.

2. In no event unless required by applicable law or agreed to in writing will any copyright holder, or any other party who may modify and/or redistribute those programs be liable to you for damages including any general, special, incidental or consequential damages arising out of the use or inability to use those programs (including but not limited to loss of data or data being rendered inaccurate or losses sustained by you or third parties or a failure of those programs to operate with any other programs), even if such holder or other party has been advised of the possibility of such damages.

A complete machine-readable copy of the source code of those programs and as sociated license is available to any third party, at the IT website.

## APPENDIX F MENU NAVIGATION SHORTCUTS

## **Change Collection Settings**

- Push the red System Setup button inside the coin door
- Select General Settings menu
- Select Operator Adjustables menu
- Select Collection Settings menu
- Select the menu that you want changed

## Add Operator Free Cash

- Push the red System Setup button inside the coin door
- Select Collection and Earnings
- Select Add Free Cash
- Move the trackball left/right to select the desired dollar amount

## **GAME ICON DESCRIPTIONS**

## **Cooling Icon**

The cooling icon (pictured right) will appear in the game's attract mode to warn you that a fan is not operating at minimum recommended standards. If the fans do not operate at suggested levels it may cause your game to overheat and fail.

Call Incredible Technologies Technical Support at 847-870-7027 x121 for assistance.

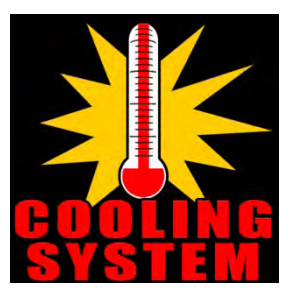

## APPENDIX G MOUNTING TEMPLATES

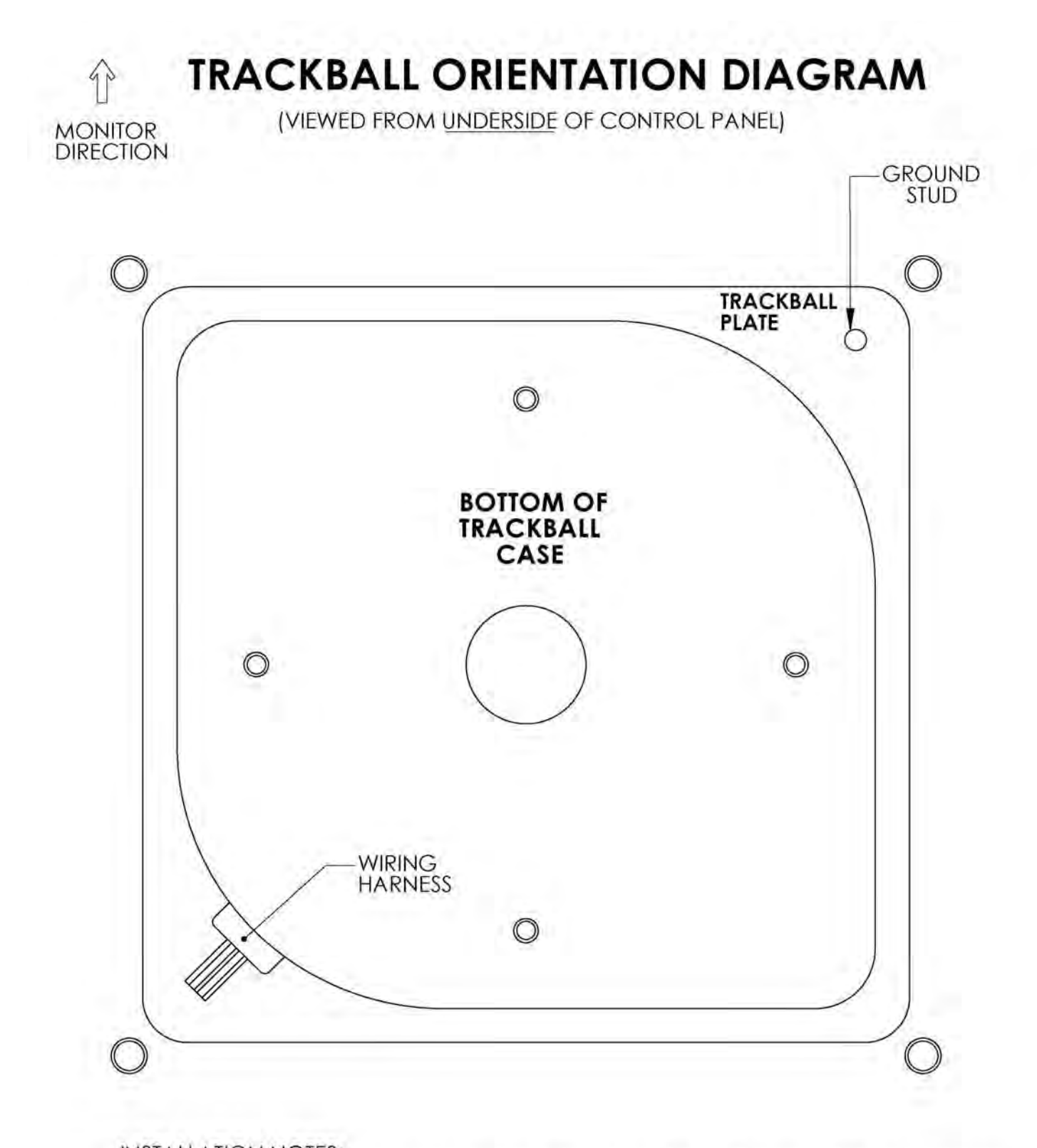

INSTALLATION NOTES: 1) THE WIRING HARNESS SHOULD POINT AWAY FROM THE MONITOR AND TO THE LEFT, 2) GROUND PIN SHOULD BE TOWARD THE MONITOR AND ON THE RIGHT SIDE. TOOLS REQUIRED: DRILL, 9/32" OR 5/16" & 3/4" DRILL BITS, SABRE SAW, SCISSORS, & ROUTER

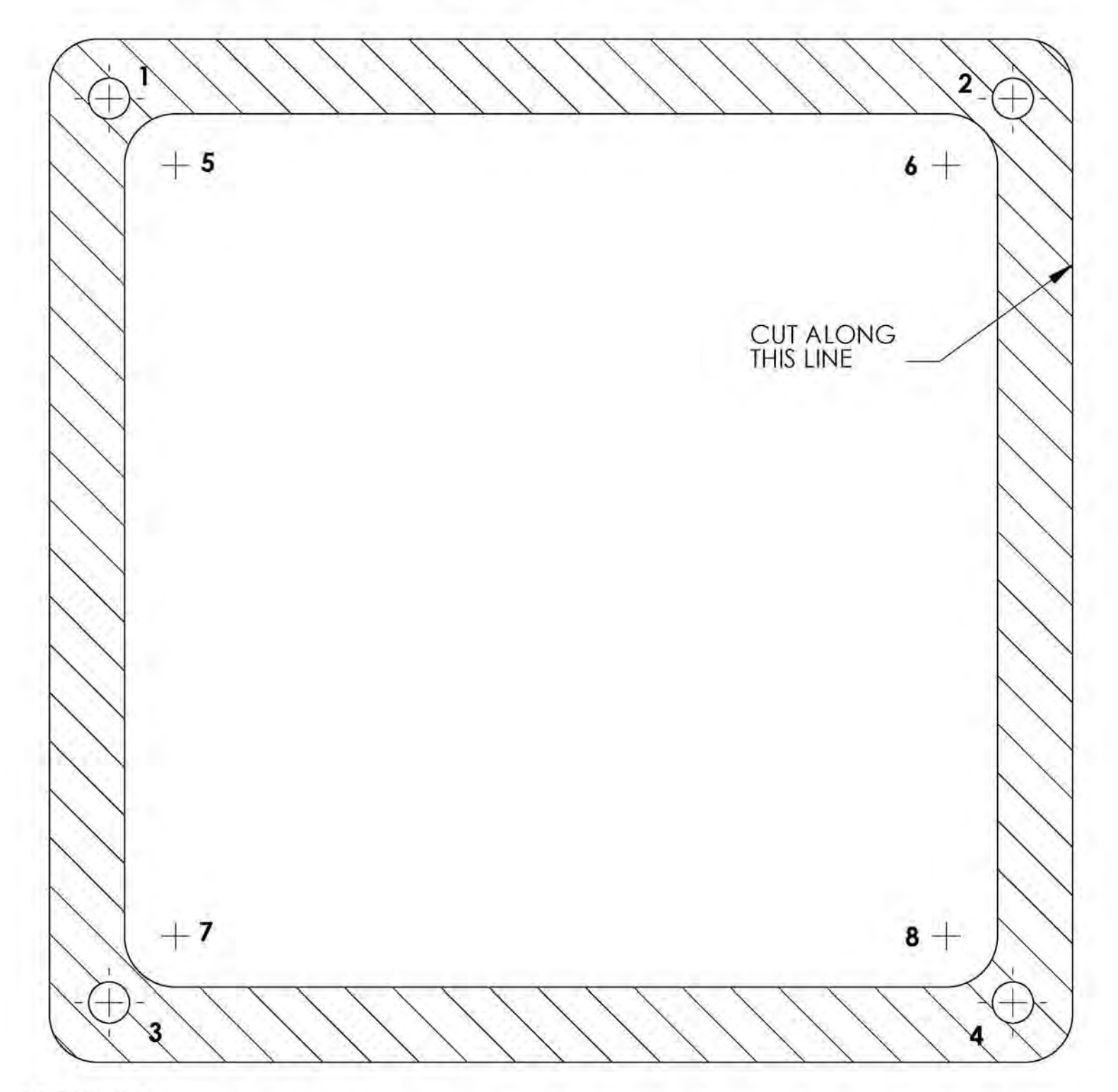

INSTRUCTIONS:

- 1) CUT THE TEMPLATE OUT WITH A PAIR OF SCISSORS ALONG THE NOTED LINE. TAPE THIS TEMPLATE TO THE TOP OF THE CONTROL PANEL AS FAR AWAY FROM THE MONITOR AS POSSIBLE, MAKING SURE THAT THE TRACKBALL WILL CLEAR THE CABINET BENEATH IT.
- 2) USING A SHARP OBJECT, MARK THE (8) POINTS SHOWN HERE ON THE CONTROL PANEL. USING A PENCIL, TRACE THE OUTSIDE OF THE TEMPLATE. REMOVE THE TEMPLATE.
- DRILL HOLES 1-4 WITH THE 9/32" OR 5/16" DRILL BIT. 3)
- DRILL HOLES 5-8 WITH THE 3/4" DRILL BIT. 4)
- 5) ROUTE THE CROSSHATCHED REGION TO A DEPTH OF ABOUT .075" (ABOUT THE THICKNESS OF A NICKEL). 6) USING THE SABRE SAW CUT OUT THE CENTER PORTION BY CUTTING BETWEEN HOLES 5-8.

PowerPutt GOLF™

#### Version 3/14

Page 59

# LEFT BUTTON DRILL TEMPLATE

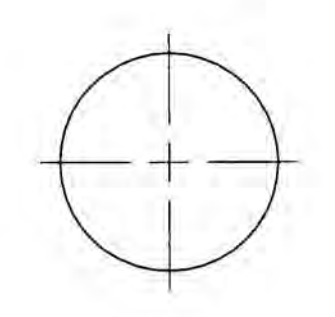

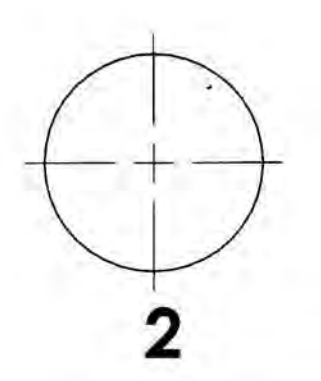

THE CENTER OF BUTTON #2 SHOULD BE LOCATED 2.75" ABOVE, AND 9" TO THE LEFT OF THE CENTER OF THE TRACKBALL.

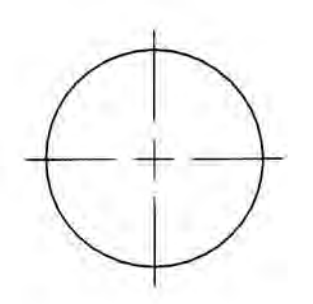

# **RIGHT BUTTON DRILL TEMPLATE**

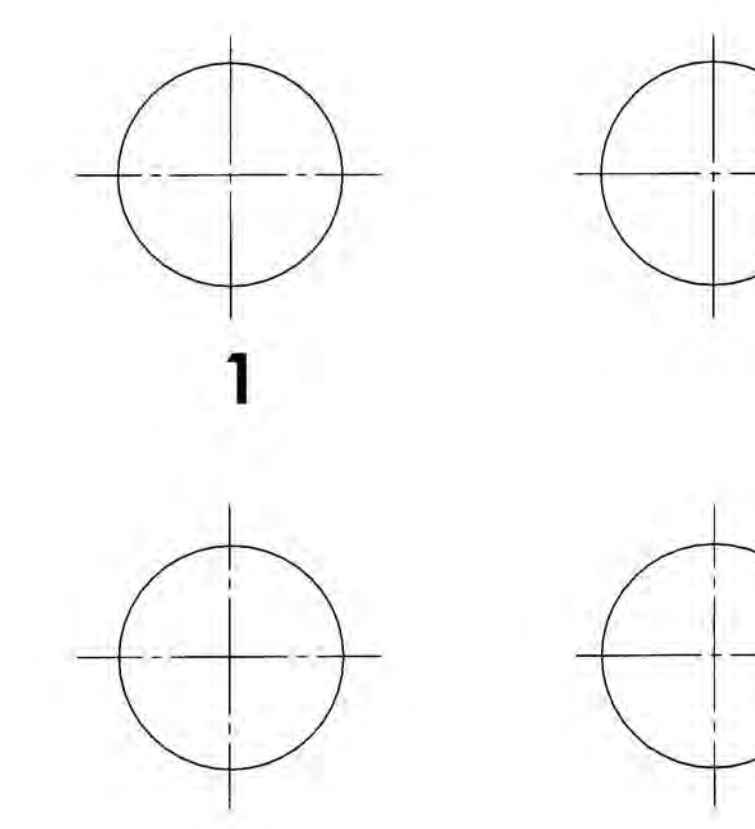

1) THE CENTER OF BUTTON #1 SHOULD BE LOCATED APPROX. 8" TO THE RIGHT OF THE CENTER OF THE TRACKBALL WITH THE BUTTONS CENTERED ABOUT THE TRACKBALL VERTICALLY.

2) FOR GOLDEN TEE FORE CABINETS THE #1 BUTTON HOLE SHOULD BE ALIGNED WITH THE EXISTING BACKSPIN BUTTON HOLE.

## **Contact Information**

## **IT Sales and Service**

# To purchase additional PowerPutt machines or any of IT's other fine products, please visit IT's website at www.itsgames.com and click on PRODUCTS!

For the phone numbers below, when prompted "if you know your party's extension you may enter it at any time", enter the three-digit number following the "x".

## **General Numbers**

**IT Sales Hotline:** 800-262-0323 x383 847-870-7027 x383

## Technical Support, Warranty & Repair:

Incredible Technologies, Inc. 800-262-0323 x380 or x381 847-870-7027 x380 or x381 847-454-9008 Fax

#### **Operator Services:**

Incredible Technologies, Inc. 800-262-0323 x382 847-870-7027 x382 847-454-9155 Fax Parts and Customer Service:

Incredible Technologies, Inc. 800-262-0323 x386 847-870-7027 x386 847-454-9156 Fax

## Accounting

Incredible Technologies, Inc. 800-262-0323 x382 847-870-7027 x382 847-454-9007 Fax

IT Mailing Address: Incredible Technologies, Inc. 200 Corporate Woods Parkway Vernon Hills, IL 60061

ITNet Registration Fax Number 847-454-9155

Sales Fax Number 847-454-9156

General Fax Number: 847-870-0120 Tech Services Fax Number: 847-454-9008

## **IT Vendor Information**

Mars Technical Service: Phone: 800-345-8172

Happ Controls: Phone: 888-289-4277

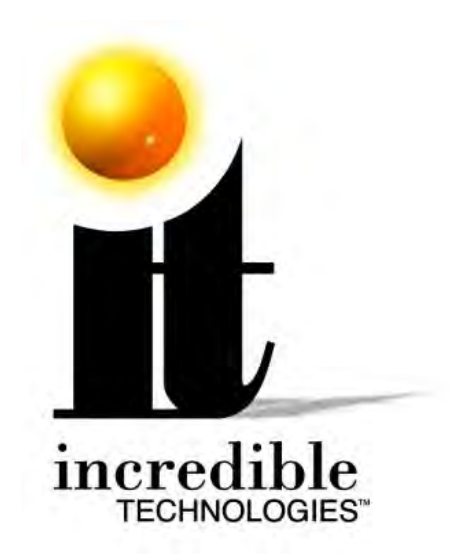

Incredible Technologies, Inc. 200 Corporate Woods Parkway Vernon Hills, IL 60061

Phone (847) 870-7027 (800) 262-0323 www.itsgames.com